# **MODUL DATA MINING**

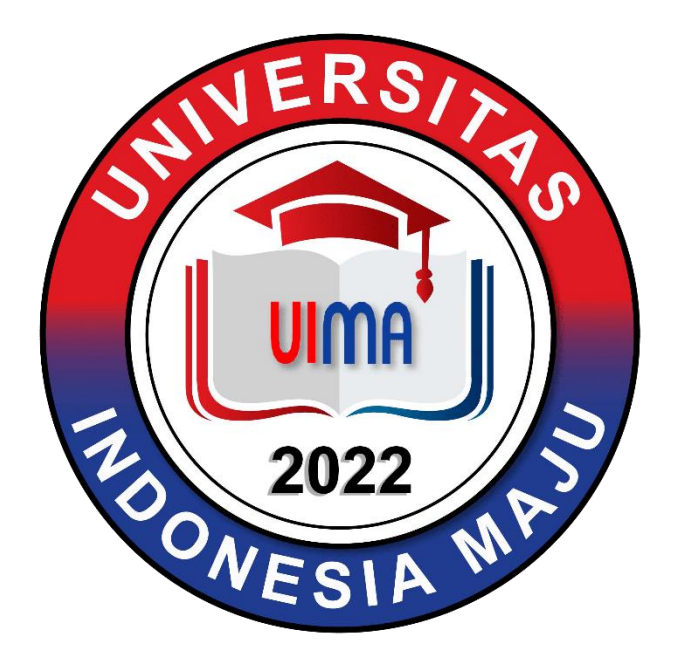

**Disusun Oleh:** 

TIM DOSEN PRODI SARJANA TERAPAN MANAJEMEN INFORMASI KESEHATAN

# UNIVERSITAS INDONESIA MAJU

# PROGRAM STUDI SARJANA TERAPAN MANAJEMEN INFORMASIKESEHATAN FAKULTAS VOKASI UNIVERSITAS INDONESIA MAJU

# JAKARTA

2022

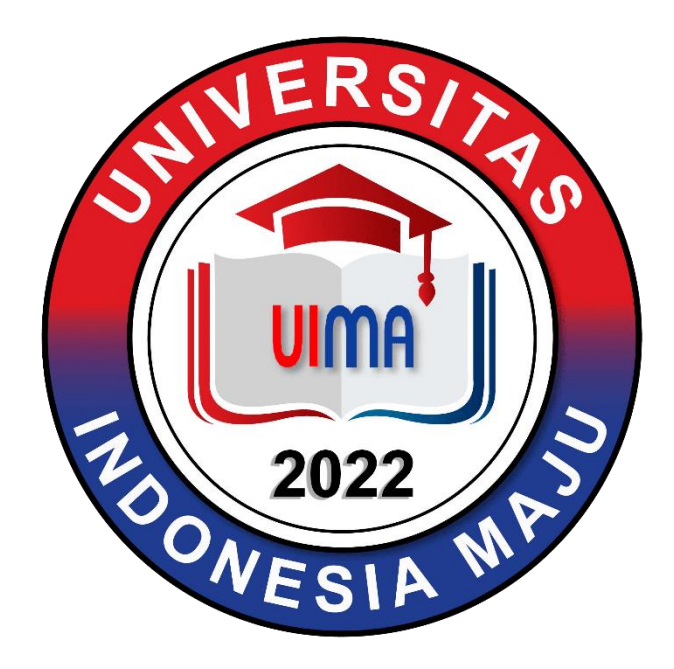

# **Modul Data Mining**

| Nama Mahasiswa | • |  |
|----------------|---|--|
| NPM            | : |  |

Program Studi Sarjana Terapan Manajemen Informasi Kesehatan

Fakultas Vokasi Universitas Indonesia Maju

2022

# **KATA PENGANTAR**

Buku petunjuk praktikum ini disusun untuk memenuhi kebutuhan mahasiswa sebagai panduan dalam melaksanakan praktikum Data Mining, untuk mahasiswa program studi D4 Manajemen Informasi Kesehatan (MIK) UIMA. Dengan adanya buku petunjuk praktikum ini diharapkan akan membantu dan mempermudah mahasiswa dalam memahami dan melaksanakan praktikum Data Mining sehingga akan memperoleh hasil yang baik.

Materi yang dipraktikumkan merupakan materi yang selaras dengan materi kuliah Data Mining. Untuk itu dasar teori yang didapatkan saat kuliah juga akan sangat membantu mahasiswa dalam melaksanakan praktikum ini.

Buku petunjuk ini masih dalam proses penyempurnaan. Insha Allah perbaikan akan terus dilakukan demi kesempurnaan buku petunjuk praktikum ini dan disesuaikan dengan perkembangan ilmu pengetahuan. Semoga buku petunjuk ini dapat dipergunakan sebagaimana mestinya.

Jakarta, September 2022

Penyusun

# **DAFTAR ISI**

| KATA PENGANTAR                                           | HALAMAN SAMPUL                           | i   |
|----------------------------------------------------------|------------------------------------------|-----|
| DAFTAR ISIiv<br>BAB I DOWNLOAD DAN INSTAL R PADA WINDOWS | KATA PENGANTAR                           | iii |
| BAB I DOWNLOAD DAN INSTAL R PADA WINDOWS                 | DAFTAR ISI                               | iv  |
| BAB II TEKNIK-TEKNIK PRAPROSES DATA                      | BAB I DOWNLOAD DAN INSTAL R PADA WINDOWS | 1   |
| BAB III PROSES DATA MINING                               | BAB II TEKNIK-TEKNIK PRAPROSES DATA      | 9   |
| BAB IV PENERAPAN DATA MINING                             | BAB III PROSES DATA MINING               | 15  |
| BAB V EVALUASI MODEL DATA MINING                         | BAB IV PENERAPAN DATA MINING             | 35  |
| DAFTAR PUSTAKA                                           | BAB V EVALUASI MODEL DATA MINING         | 44  |
|                                                          | DAFTAR PUSTAKA                           | 56  |

# BAB I DOWNLOAD DAN INSTAL R PADA WINDOWS

#### A. Pendahuluan

R adalah bahasa pemrograman *open source* yang biasa digunakan untuk komputasi dan pengolahan data statistik serta berhubungan dengan penampilan grafik menggunakan tools yang disediakan oleh paket-paketnya. R terdaftar dibawah GNU (*General Public License*). Versi awal R dibuat pada tahun 1992 di Universitas Auckland, New Zealand oleh Ross Ihaka dan Robert Gentleman.

R menyediakan beragam statistic, *machine learning* (pemodelan linier dan non linier, *classic statistic test*, *time series analysist*, klasifikasi, clustering). R memiliki berbagai fungsi *built-in* dan juga fungsi *extended* untuk tugas statistic, *machine learning* dn visualisasi, seperti:

- 1. Data extraction
- 2. Data cleaning
- 3. Data loading
- 4. Data transformation
- 5. Statistic analysis
- 6. Predictive modeling
- 7. Data visualization

#### **B.** Understanding Features of **R**

Beberapa fitur yang terdapat pada R,

- 1. Effective programming language
- 2. Relational database support
- 3. Data analytics
- 4. Data visualization
- 5. Package pada R sebagai penghubung dengan database yang besar.

Cara install R adalah:

1. Download paket R di https://cran.r-project.org/

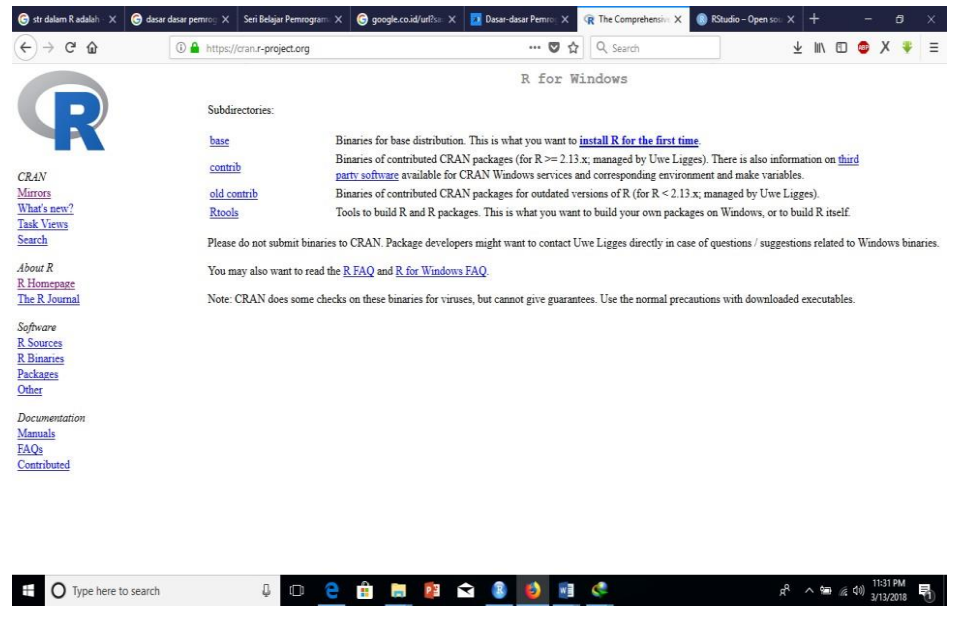

Gambar 1.1 Situs resmi dan pengunduhan R

Setelah menginstal paket R dasar, disarankan untuk menginstal RStudio, yang merupakan Integrated Development Environment (IDE) yang hebat dan intuitif untuk R di <u>https://www.rstudio.com/</u>

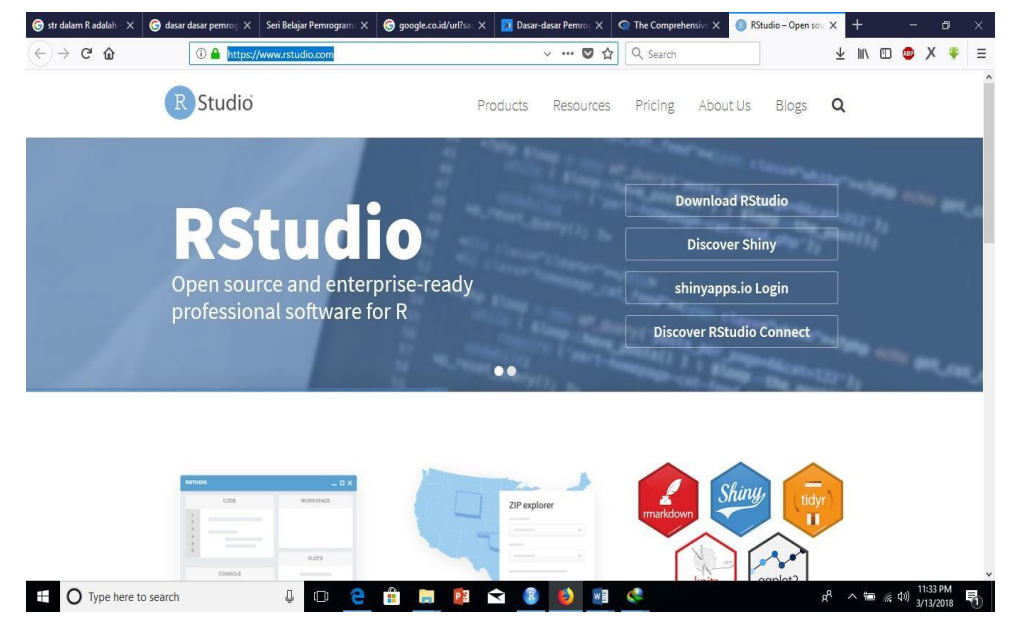

Gambar 1.2 Situs resmi dan pengunduhan RStudio

- 2. Clik pada CRAN *section*, pilih CRAN mirror dan pilih sesuai dengan sistem operasi yang digunakan (windows).
- 3. Download R version dari mirror
- 4. Istall R dengan ekstention .exe

Cara install RStudio

Rstudio diinstall setelah R diinstall. R dapat digunakan langsung, dengan cara mengetikkan kode-kode perintah pada jendela console. Kelemahannya adalah saat melakukan editing pada perintah yang sudah di-*create*. Hal ini dapat diatasi dengan menggunakan jendela R editor. R editor dapat dibuka dengan membuka file  $\rightarrow$  new script, kemudian akan muncul jendela R editor.

Berikut cara mendownload Rstudio untuk windows:

- 1. Buka URL https://www.rstudio.com/products/rstudio/download/
- 2. Klik pada Rstudio untuk windows

Cara menginstall

- 1. Klik kana pada icon Rstudio dan pilih run as administrator.
- 2. Kemudian pilih next  $\rightarrow$  next  $\rightarrow$  install  $\rightarrow$  finish

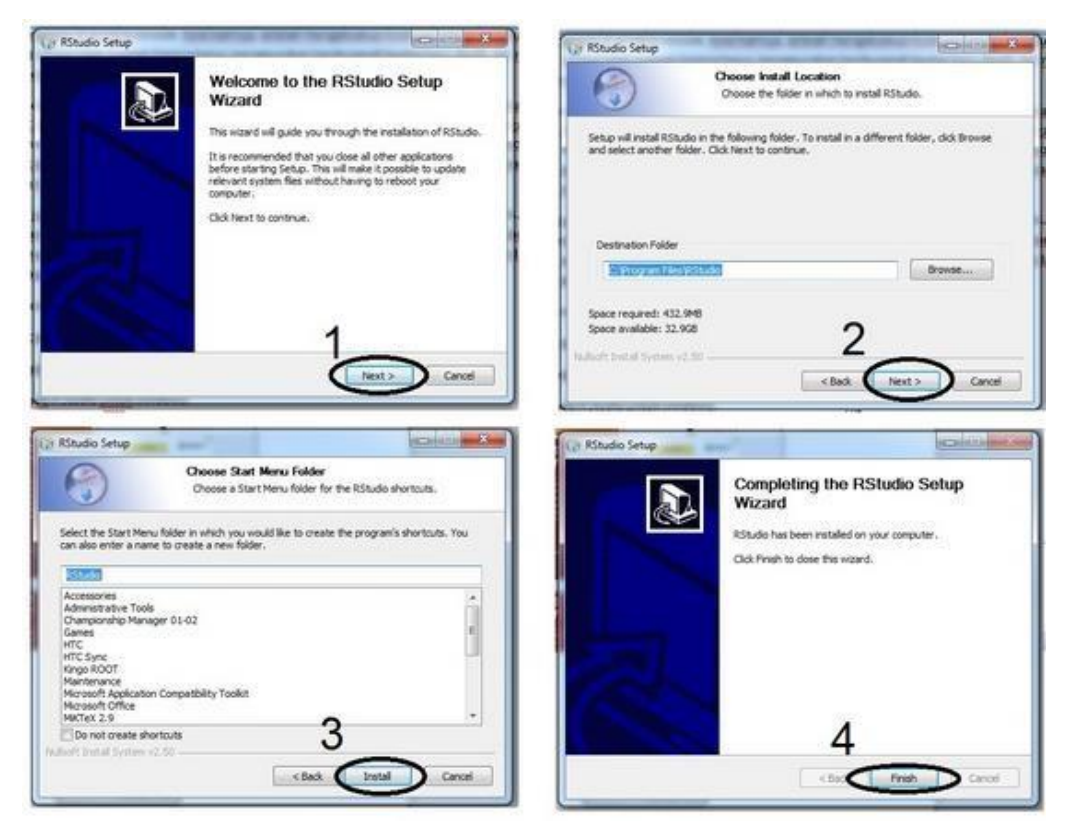

Gambar 1.3 proses install Rstudio pada windows

Jika proses install sudah selesai, maka Rstudio dapat dijalankan. Saat Rstudio pertama dijalankan, maka akan muncul jendela seperti Gambar 4.

| the local data and the second second s                                                                                                    |                |                                                                                                    |          | 1.8  |
|----------------------------------------------------------------------------------------------------|----------------|----------------------------------------------------------------------------------------------------|----------|------|
| Contra a second de an                                                                                                    |                |                                                                                                    | -        | _    |
| 1000 ( ) ( )                                                                                                    |                |                                                                                                    |          | -    |
| Lange 12-100 million for the second second                                                                                                    | B inclusion    |                                                                                                    | 1.17     |      |
| BARRADSTRUCT                                                                                                    |                |                                                                                                    |          |      |
| A in a sufficient of a state of the set of the set of t |                |                                                                                                    |          |      |
| ten and the set of the set of the |                | - 10 000                                                                                                    |          | -    |
| descendent basing that stating                                                                                                    |                |                                                                                                    | -        |      |
| 18                                                                                                    | target land    |                                                                                                    |          |      |
|                                                                                                    | and the second | - Andrew Collection (Collection of Street Collection of St.                                                                                                    | 1.1.8    | 100  |
|                                                                                                    | 10. mm         | Summarily Institution                                                                                                    | 111      |      |
|                                                                                                    | 10 mm          | Name Lind of the One-Industry                                                                                                    |          | - 10 |
|                                                                                                    | C. H. wanted   | Case Realist Rescip-1                                                                                                    | 100      | - 61 |
|                                                                                                    | 10 maple       | Test Constitution                                                                                                    | 1.00     |      |
|                                                                                                    | 11 million     | The Convertings                                                                                                    | - 14     |      |
|                                                                                                    | 11. Trees.     | familiar involve more 1 ing (MS) that (see                                                                                                    |          |      |
|                                                                                                    | The second     | In J. Courts, And Mr.                                                                                                    | 1.00     | 1.1  |
|                                                                                                    | 11 attent      | The Printer Security Security Security                                                                                                    | A        | 161  |
|                                                                                                    | 10.00          | Territoring to head                                                                                                    | 1.00     | 1.0  |
|                                                                                                    | 10 million (   | from the second second se                                                                                                    | a 1000 - | 1    |
|                                                                                                    | E. M. Law      | San Associated                                                                                                    | 14.4     | 1.5  |
|                                                                                                    | Total Mark     | And investory of the state of the state of t | 1 Aug. 1 | 1.0  |

Gambar 4 jendela awal Rstudio

Klik new file  $\rightarrow$  new script, sehingga muncul jendela Rstudio yang baru. Didalam Rstudio ada 4 jendela seperti yang terlihat pada Gambar 5, yatiu:

| ) Realer - a commer frank                                                                                                    |                   |                    |                                                                                                    |                                                                                                    | 1 Sector | - Apr., 10 |
|----------------------------------------------------------------------------------------------------|-------------------|--------------------|----------------------------------------------------------------------------------------------------|----------------------------------------------------------------------------------------------------|----------|------------|
| File Bill Colle View Flats Insuine Build Denug Taxe. Phys.                                                                                                    | 3                 |                    |                                                                                                    |                                                                                                    | -        |            |
| With the state of the state of |                   |                    |                                                                                                    |                                                                                                    | S from   | 1 (Sec. )  |
| Eliment a                                                                                                    | -7                | Training ( Holey ) |                                                                                                    |                                                                                                    |          | -01        |
| C B Deventer S Z + D                                                                                                    | CARL TRECEMENT IN | if il iPhanthes    | ate 🖌                                                                                                    |                                                                                                    |          | e+119      |
| 11                                                                                                    |                   | d interterent.     |                                                                                                    | -                                                                                                    |          |            |
|                                                                                                    |                   |                    |                                                                                                    | 3c                                                                                                    |          |            |
|                                                                                                    |                   |                    | - Photos                                                                                                    |                                                                                                    |          |            |
| 3a                                                                                                    |                   |                    |                                                                                                    |                                                                                                    |          |            |
| 54                                                                                                    |                   |                    |                                                                                                    |                                                                                                    |          |            |
|                                                                                                    |                   | In the later       | And America                                                                                                    | _                                                                                                    | _        | -          |
|                                                                                                    |                   | States Street      |                                                                                                    | and the second second s |          | 1000       |
|                                                                                                    |                   | Same Provent       | (Income in case of the local section of the local section of the local s | 34                                                                                                    | -        | -10        |
|                                                                                                    |                   | System Likeway     |                                                                                                    | Ju                                                                                                    |          | 1.14       |
|                                                                                                    |                   | E best             | Roman Purchase (2                                                                                                    | Ingenality by the good Caring Acri (1                                                                                                    | 1148.    | - 43       |
| Add Deliver I                                                                                                    | a longe 1         | (C) 4444           | Autolices for Casalicy                                                                                                    |                                                                                                    | 3.3-10.2 | - 11       |
| Constitution of the                                                                                                    |                   | 0.000              | Training Groups in Data                                                                                                    | Contaction designs (Interceded                                                                                                    | 358      | - 12       |
| & it free officers and comet with Abdocativ we wantery.                                                                                                    |                   | C unteres          | Caste Strations Tests for                                                                                                    | 4                                                                                                    | 6214     | - A.U.     |
| Type "license()' or 'license()' for door theirs details.                                                                                                    |                   | C sargete          | Darb Compile Factor                                                                                                    |                                                                                                    | -13.8    | - 49       |
|                                                                                                    |                   | C Alexen           | The # Dationals Publicage                                                                                                    |                                                                                                    | 118      |            |
| rype contributors) for more toferaulton and                                                                                                    |                   | E here             | Read Cale Strend by Marries, efforts -                                                                                                    | house 5, 567, 2015, Harry Syntol,                                                                                                    | -14-10   | - *1       |
| contraction of a state of a state of a particular of particular state.                                                                                                    |                   | EL grates          | Datingto, Peter                                                                                                    | £                                                                                                    | 218      | - 11       |
| Type "deno()" for some denon, "he'p()" for on-live he'p, of<br>The's start()" for an own broater interface to he's.                                                                                                    |                   | 21 planet          | Da Chahia Perce                                                                                                    | and Support for Calcura and Socio-                                                                                                    | 3.88     | - 4        |
| YyBe 'BC1' to april #,                                                                                                    |                   | 10 ml              | The Dire Insultion Part                                                                                                    |                                                                                                    | 3,1.9    |            |
| (serkspace loaded from -/. 45eta) 3h                                                                                                    |                   | E Ardense          | Apagent he form in<br>2003                                                                                                    | making Laportry Hand & Some                                                                                                    | 10.11    |            |
|                                                                                                    | 10                | E 164              | Tradis-Depther fold                                                                                                    |                                                                                                    | 3128-44  |            |
|                                                                                                    |                   | C IN BRID          | thereast furniture and                                                                                                    | Names for Social and Passars                                                                                                    | 11.00    |            |

Gambar 5 Jendela editor pada Rstudio

Keterangan:

- 3a. = Untuk menuliskan kode perintah (jendela console)
- 3b. = Tempat kode perintah dieksekusi (jendela environtment)
- 3c. = Tempat daftar objek-objek yang sedang aktif, jendelafiles, plots, packages, help dan viewer.
- 3d. = Tempat melihat root files, hasil plot, paket yang diinstal dan help (bantuan)

Untuk melihat kode perintah pada jendela editor dapat dieksekusi dengan menekan alt+ enter atau menggunakan tombol Run.

Fungsi-fungsi dasar pada R:

#### 1. Visualisasi data:

Sintax yang digunakan antaranya: barplot, pie, dotchart, dan histogram.

#### 2. Manipulasi data:

Sintax yang digunakan diantaranya: sample, stack, unstack dan omit

Beberapa package dan fungsi pada R yang digunakan, yaitu:

1. Clustering

*Package* yang digunakan untuk *clustering* diantaranya, **fpc**, **cluster**, **pvclust**, **mclust** 

2. Classification

*Package* yang digunakan untuk *classification* diantaranya, **rpart**, **tree**, **marginTree**, **party**, **randomForest**, **maptree** 

3. Assosiasi

Package yang digunakan untuk asosiasi diantaranya arules dan drm.

4. Sequential pattern

*package* yang digunakan untuk *sequential pattern* diantaranya arulesSequences

5. Time series

Package yang digunakan untuk time series diantaranya timsac.

6. Statistik

package yang digunakan untuk statistik diantaranya BaseR dan nlme

Contoh kasus 1:

- Bulan Jawa Sumatra Sulawesi Bali 2 Januari 12 4 6 9 5 5 Maret 3 7 8 4 9 Juni 5 September 12 5 2 10 8 6 Desember 6
- 1. Buatlah file produksi.Rdata dan produksi.csv dari tabel berikut:

- 2. Buatlah pie chart dari file produksi.Rdata
- 3. Buatlah histogram dari file produksi.Rdata.

Langkah-langkah menyelesaikan kasus 1:

- 1. Klik start  $\rightarrow$  pilih Rstudio sehingga tampil layar editor seperti Gambar 5
- 2. Pada jendela console ketikkan perintah dibawah:

| > | <pre>Bulan &lt;- c("Januari", "Maret", "Juni", "September", "De</pre> |
|---|-----------------------------------------------------------------------|
|   | sember")                                                              |
| > | Jawa <- c(12,9,8,12,10)                                               |
| > | Sumatra <- c(6,5,4,5,8)                                               |
| > | Sulawesi <- c(4,3,9,2,6)                                              |
| > | Bali <- c(2,5,7,5,6)                                                  |
| > | a <- data.frame(Bulan,Jawa,Sumatra,Sulawesi,Bali)                     |
| > | <pre>save(a,file = "produksi.Rdata")</pre>                            |
| > | <pre>write.csv(a,"produksi.csv", row.names = FALSE)</pre>             |
| > | <pre>read.csv("produksi.csv")</pre>                                   |

Perintah read.csv("produksi.csv") berfungsi untuk menampilkan data produksi.csv sehingga tampil data tersebut pada jendela console, sebagai berikut.

| > | read.csv(' | 'produ | uksi.csv' | ')       |      |
|---|------------|--------|-----------|----------|------|
|   | Bulan      | Jawa   | Sumatra   | Sulawesi | Bali |
| 1 | Januari    | 12     | 6         | 4        | 2    |
| 2 | Maret      | 9      | 5         | 3        | 5    |
| 3 | Juni       | 8      | 4         | 9        | 7    |
| 4 | September  | 12     | 5         | 2        | 5    |
| 5 | Desember   | 10     | 8         | 6        | 6    |

3. Tentukan warna setiap variabel dan jumlah produksi padi setiap wilayah dengan menggunakan perintah dibawah ini:

```
> color <- c("cyan","magenta","yellow","black","white")
> jawa_labels <- round(Jawa/sum(Jawa)*100,1)
> jawa_labels <- paste(jawa_labels,"%",sep="")
> sumatra_labels <- round(Sumatra/sum(Sumatra)*100,1)
> sumatra_labels <- paste(sumatra_labels,"%",sep="")
> sulawesi_labels <- paste(sulawesi/sum(Sulawesi)*100,1)
> sulawesi_labels <- paste(sulawesi_labels,"%",sep="")
> bali_labels <- round(Bali/sum(Bali)*100,1)
> bali_labels <- paste(bali_labels,"%",sep="")</pre>
```

4. Tampilkan bentuk pie chart dan histogram produksi padi pada jendela plot

untuk masing-masing wilayah dengan menetikkan perintah dibawah ini:

> pie(Jawa,main="Jumlah Prediksi Produksi Padi di Jawa Tahun 2015\ndalam satuan (ribu ton)",col=color,label= Jawa)

#### Jumlah Prediksi Produksi Padi di Jawa Tahun 2014 dalam satuan (ribu ton)

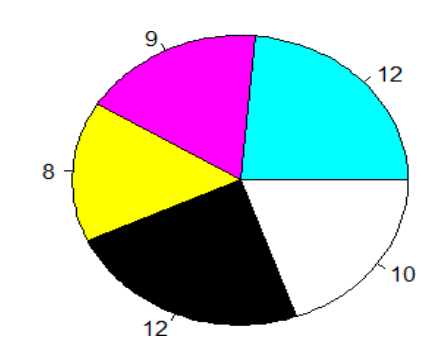

> legend(1.5, 0.5, c("Januari","Maret","Juni","September"," Desember"),cex=0.8,fill=color)

#### Jumlah Prediksi Produksi Padi di Jawa Tahun 2014 dalam satuan (ribu ton)

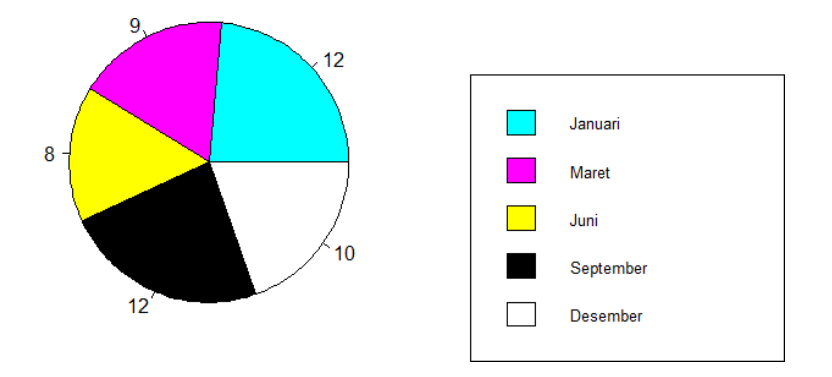

- > pie(Sumatra,main="Jumlah Prediksi Produksi Padi di Sumatra Tahun 2014\ndalam satuan (ribu ton)",col=color,label=Sumat ra)
- > legend(1.5, 0.5, c("Januari","Maret","Juni","September","D
   esember"),cex=0.8,fill=color)
- > pie(Sulawesi,main="Jumlah Prediksi Produksi Padi di Sulawe si Tahun 2014\ndalam satuan (ribu ton)",col=color,label=Su lawesi)
- > legend(1.5, 0.5, c("Januari","Maret","Juni","September","D
   esember"),cex=0.8,fill=color)
- > pie(Bali,main="Jumlah Prediksi Produksi Padi di Bali Tahun 2014\ndalam satuan (ribu ton)",col=color,label=Bali)
- > legend(1.5, 0.5, c("Januari","Maret","Juni","September","D
   esember"),cex=0.,fill=color)

- 5. Menampilkan histogram untuk data produksi padi dengan mengetikkan perintah dibawah ini:
  - a. Panggil data produksi padi setiap wilayah

> b <- data.frame(Jawa,Sumatra,Sulawesi,Bali)</pre>

- b. Tampilkan histogram untuk data produksi padi
  - > barplot(as.matrix(b), main="Jumlah Prediksi
    Produksi Padi\ndi Beberapa Provinsi di Indonesia
    Tahun 2014\ndalam satuan (ribu ton)",col=color)
- c. Tampilkan legend histogram
  - > legend("topright",c("Januari","Maret","Juni","Septe mber","Desember"),cex=0.6,bty="n",fill=color)

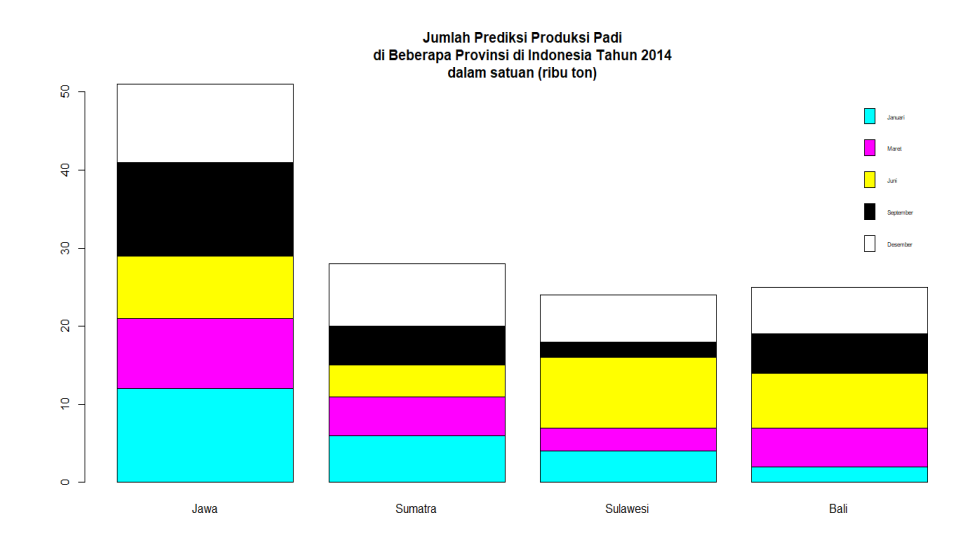

### **BAB II**

### TEKNIK-TEKNIK PRAPROSES DATA

#### A. Pra-proses Data

Pra-proses dilakukan karena dimungkinkan *data set* yang tidak lengkap, mengandung *noise* atau *outlier*, data tidak konsisten, atau ada data yang berulang. Tujuan penting dari pra-proses data adalah untuk meningkatkan kualitas data, sehingga proses data mining juga menghasilkan pengetahuan baru yang lebih baik. Tugas utama dalam pra-proses data adalah pembersihan data, integrasi data, transformasi data, reduksi data dan diskretisasi data.

*Outlier* disebut juga *noise* didefinisikan sebagai titik yang terletak sangat jauh dari rata-rata variabel random pada umumnya yang berkorelasi dengan titik tersebut. Jumlah *outlier* biasanya sedikit, dan *outlier* biasanya dibuang dari data yang diproses. Pendeteksian *outlier* dapat dilakukan dengan menggunakan metode-metode seperti:

- a. Pendekatan statistic
- b. K-Nearest Neighbor
- c. Pemeriksaan kerapatan
- d. DBSCAN
- e. Outlier Removal Clustering
- f. Dan lain-lain

*Outlier* tidak selalu merupakan data dengan perilaku menyimpang yang akhirnya harus dibuang. Adakalanya *outlier* adalah data yang memang akan dicari karena keistimewaan perilakunya.

#### Contoh:

Kasus data akademik mahasiswa tingkat akhir (SKS banyak) dengan IPK tinggi.

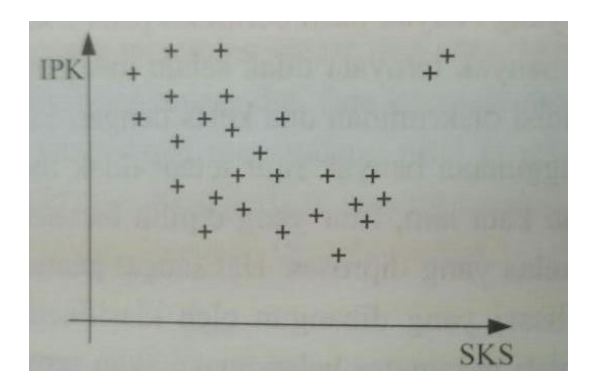

Gambar 2.1 Pola data dengan keberadaan outlier

#### **B.** Normalisasi Data

Normalisasi dalam kegiatan data mining merupakan proses penskalaan nilai atribut dari data sehingga bisa jatuh pada range tersebut. Ada beberapa metode yang digunakan untuk proses normalisasi, yaitu:

- 1. Min-Max
- 2. Z-Score
- 3. Decimal Scaling
- 4. Sigmoidal
- 5. Dll

# C. Min-Max

Metode min-max merupakan metode normalisasi dengan melakukan transformasi linier terhadap data asli.

Rumus:

Newdata = (data-min) \* (newmax-newmin) / (max-min) + newmin

| Newdata | = | Data hasil normalisasi                 |
|---------|---|----------------------------------------|
| Min     | = | Nilai minimum dari data per kolom      |
| Max     | = | Nilai maximum dari data per kolom      |
| Newmin  | = | adalah batas minimum yang kita berikan |
| Newmax  | = | adalah batas maximum yang kita berikan |

#### **D. Z-Score**

Metode Z-score merupakan metode normalisasi yang berdasarkan mean (nilai rata-rata) dan standard deviation (deviasi standar) dari data. Rumus

| newdata | = | Data hasil normalisasi              |
|---------|---|-------------------------------------|
| Mean    | = | Nilai rata-rata dari data per kolom |
| std     | = | Nilai dari standard deviasi         |

#### **E. Decimal Scaling**

Metode Decimal Scaling merupakan metode normalisasi dengan menggerakkan nilai desimal dari data ke arah yang diinginkan. Rumus

newdata = data / 10^i

newdata = Data hasil normalisasi i = Adalah nilai scaling yang kita inginkan

#### Sigmoidal

Sigmoidal merupakan metode normalization melakukan normalisasi data secara nonlinier ke dalam range -1 - 1 dengan menggunakan fungsi sigmoid. Rumus

newdata =  $(1-e^{(-x)})/(1+e^{(-x)})$ 

x = (data-mean)/std

e = nilai eksponensial (2,718281828)

Metode ini sangat berguna pada saat data-data yang ada melibatkan data-data *outlier*. Data *outlier* data yang keluar jauh dari jangkauan data lainnya.

Seperti bahasa pemrograman pada umumnya, R memiliki nlai-nilai khusus yang merepresentasikan pengecualian-pengecualian untuk tipe data normal lainnya. Nilai tersebut yaitu:

• NA, not available.

NA biasanya digunakan untuk menggantikan nilai *missing*. Pada R, operasi dasar yang ada dapat memproses dataset yang berisikan nilai NA. Perintah dibawah ini menjelaskan cara mengembalikan nilai NA sebagai hasil dari suatu operasi walaupun *input* dari *argument* tersebut tidak terdapat NA.

```
> NA + 1
[1] NA
> sum(c(NA, 1, 2))
[1] NA
> median(c(NA,1,2,3), na.rm = TRUE)
[1] 2
> length(c(NA, 2, 3, 4))
[1] 4
> 3==NA
[1] NA
> NA==NA
[1] NA
> TRUE | NA
[1] TRUE
```

NULL

Berarti nilai yang kosong dan memiliki panjang 0.

```
> length(c(1,2,NULL,4))
[1] 3
> sum(c(1,2,NULL, 4))
[1] 7
> x <- NULL
> c(x,2)
[1] 2
```

1. Eksplorasi data

Dalam R terdapat beberapa cara untuk melakukan eksplorasi data, yaitu dengan mengetahui **tipe data dari setiap atribut** dan mengetahui **persebaran data setiap atribut**.

```
> data<-airquality
> str(data)
'data.frame': 153 obs. of 6 variables:
$ Ozone : int 41 36 12 18 NA 28 23 19 8 NA ...
$ Solar.R: int 190 118 149 313 NA NA 299 99 19 194 ...
$ wind : num 7.4 8 12.6 11.5 14.3 14.9 8.6 13.8 20.1 8.6
```

| <pre>\$ Temp : int \$ Month : int \$ Day : int</pre> | 67 72 74 62 56 0<br>5 5 5 5 5 5 5 5 5<br>1 2 3 4 5 6 7 8 | 66 65 59 61 69<br>5 5<br>9 10 |           |
|------------------------------------------------------|----------------------------------------------------------|-------------------------------|-----------|
| ş Day . Inc                                          | 12343070                                                 | 9 10                          |           |
| <pre>&gt; summary(data)</pre>                        | Solar R                                                  | Wind                          | Temp      |
| Month                                                | Solutin                                                  | WING                          | remp      |
| Min. : 1.00                                          | Min. : 7.0                                               | Min. : 1.700                  | Min. :5   |
| 1st Qu.: 18.00                                       | 1st Qu.:115.8                                            | 1st Qu.: 7.400                | 1st Qu.:7 |
| Median : 31.50                                       | Median :205.0                                            | Median : 9.700                | Median :7 |
| Mean : 42.13                                         | Mean :185.9                                              | Mean : 9.958                  | Mean :7   |
| 3rd Qu.: 63.25                                       | 3rd Qu.:258.8                                            | 3rd Qu.:11.500                | 3rd Qu.:8 |
| Max. :168.00                                         | Max. :334.0                                              | Max. :20.700                  | Max. :9   |
| NA's :37                                             | NA'S :7                                                  |                               |           |
| Min. : 1.0                                           |                                                          |                               |           |
| 1st Qu.: 8.0                                         |                                                          |                               |           |
| Median :16.0                                         |                                                          |                               |           |
| Mean :15.8                                           |                                                          |                               |           |
| 3rd Qu.:23.0                                         |                                                          |                               |           |
| Max. :31.0                                           |                                                          |                               |           |
| > View(data)                                         |                                                          |                               |           |

Untuk mengetahui jumlah data yang missing, dapat dilakukan dengan cara berikut:

- a. Install paket mice
- b. Gunakan fungsi md.pattern(dataset)

| > 1ib | rary( | mice)  |        |     |           |       |     |  |
|-------|-------|--------|--------|-----|-----------|-------|-----|--|
| > dat | a <-  | airqua | ality  |     |           |       |     |  |
| > md. | patte | rn(ai) | rquali | ty) |           |       |     |  |
| W     | ind т | emp Mo | onth D | ay  | Solar.R ( | Dzone |     |  |
| 111   | 1     | 1      | 1      | 1   | 1         | 1     | 0   |  |
| 35    | 1     | 1      | 1      | 1   | 1         | 0     | 1   |  |
| 5     | 1     | 1      | 1      | 1   | 0         | 1     | 1   |  |
| 2     | 1     | 1      | 1      | 1   | Ŏ         | Ō     | 2   |  |
|       | ō     | Ō      | ō      | 0   | 7         | 37    | 44  |  |
|       | Ū     | Ū      | Ũ      | Ũ   |           |       | ••• |  |
|       |       |        |        |     |           |       |     |  |

Dari hasil diatas dapat dilihat distribusi dari nilai *missing* disetiap atribut.

#### 2. Pembersihan data

Proses mendeteksi dan mengoreksi (menghapus) *record* yang tidak akurat dari *set record*, tabel atau database yang tidak komplit, *incorrect*, *inaccurate* kemudian menggantikan, memodifikasi atau menghapus data tersebut.

```
> data <- airquality
> data$solar.R[is.na(data$solar.R)] <- mean(data$solar.R, na
.rm = TRUE)
> md.pattern(data)
Solar.R vind Temp Month Day Ozone
116 1 1 1 1 1 0
37 1 1 1 1 0 1
0 0 0 0 37 37
```

Untuk atribut dengan tipe data kategorikal dapat menggunakan fungsi modus,

yaitu:

names(sort(-table(x))[1]

# BAB III PROSES DATA MINING

# A. Proses dan Tools Data Mining

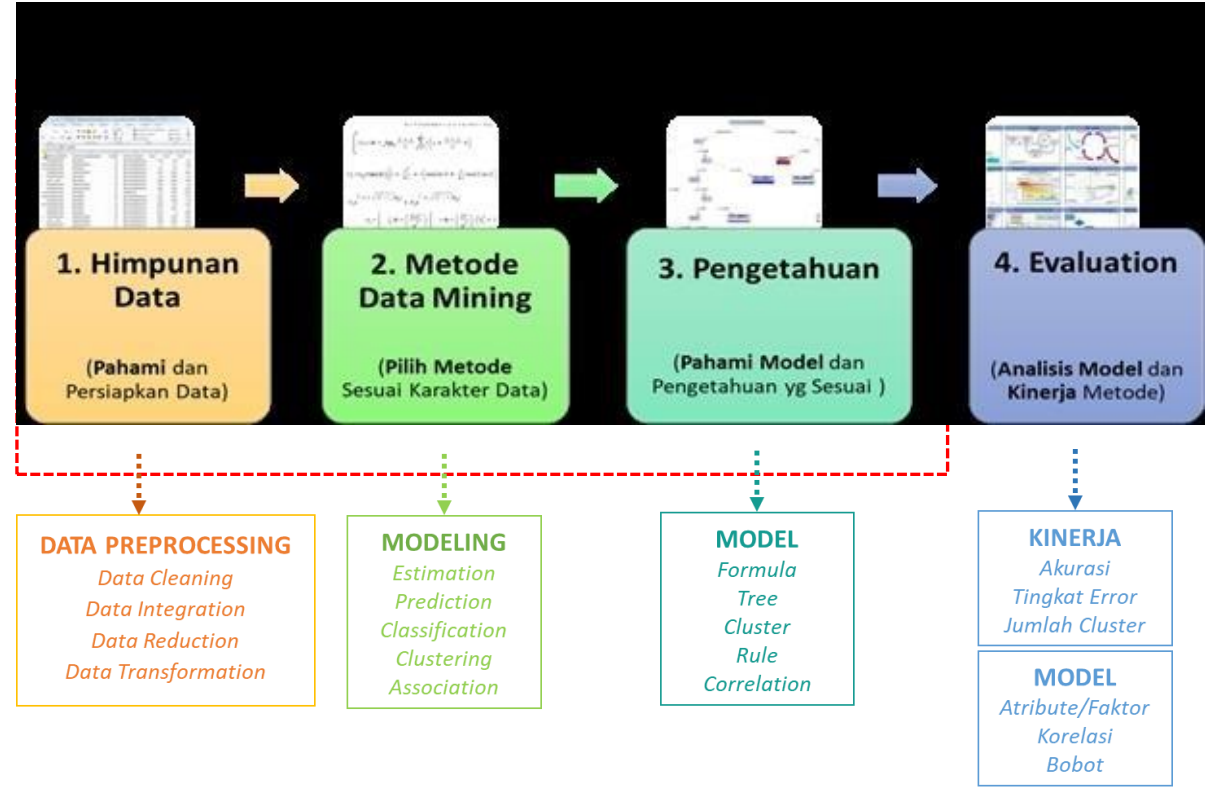

## 1. Himpunan Data (Dataset)

- Atribut adalah faktor atau parameter yang menyebabkan class/label/target terjadi
- Jenis dataset ada dua: Private dan Public
- Private Dataset: data set dapat diambil dari organisasi yang kita jadikan obyek penelitian
  - Bank, Rumah Sakit, Industri, Pabrik, Perusahaan Jasa, etc
- Public Dataset: data set dapat diambil dari repositori pubik yang disepakati oleh para peneliti data mining
  - UCI Repository (http://www.ics.uci.edu/~mlearn/MLRepository.html)
  - ACM KDD Cup (http://www.sigkdd.org/kddcup/)
  - PredictionIO (*http://docs.prediction.io/datacollection/sample/*)

• Trend penelitian data mining saat ini adalah menguji metode yang dikembangkan oleh peneliti dengan public dataset, sehingga penelitian dapat bersifat: comparable, repeatable dan verifiable.

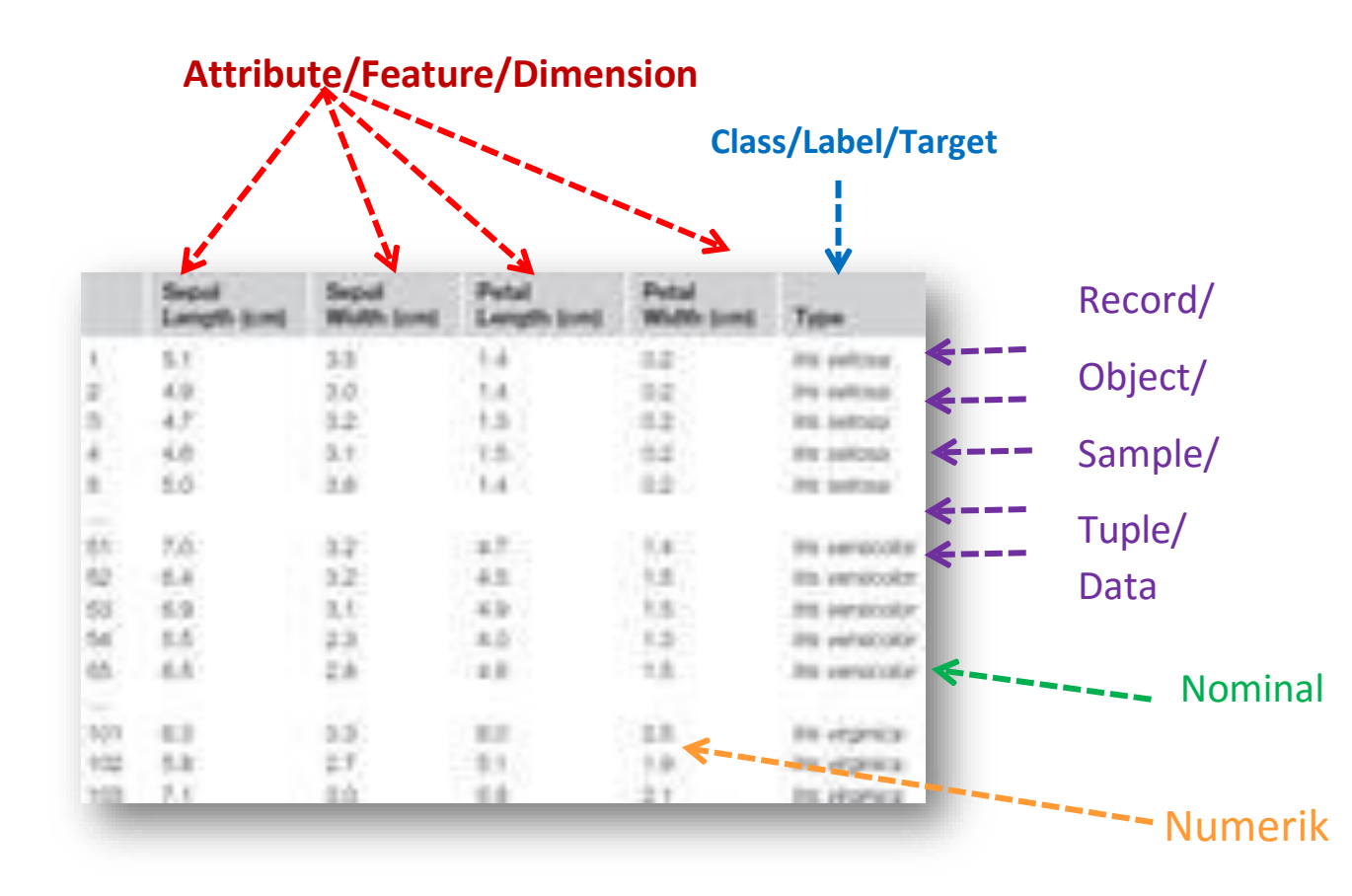

Public Data Set (UCI Repository)

7

|                                    | Cases                            |              |                         | •                                | kependary 🔍 V  |            | Search   |
|------------------------------------|----------------------------------|--------------|-------------------------|----------------------------------|----------------|------------|----------|
| chine Le                           | earning Repository               |              |                         |                                  | Vie            | WALL Dat   | ta Se    |
| se Through                         | 360 Data Sets                    |              |                         |                                  |                | Table View | List Vie |
| terask<br>Scaton (262)             | Name                             | Data Types   | Default Task            | Attribute                        | #<br>Instances | Attributes | Year     |
| 15(0) (63)<br>1000 (54)<br>(52)    | Abalone                          | Multivariate | Classification          | Categorical,<br>Integer,<br>Real | 4177           | 8          | 1995     |
| osical (37)<br>lical (213)<br>(56) | Adult                            | Multivariate | Classification          | Categorical,<br>Integer          | 48842          | 14         | 1996     |
| Vpe<br>ariate (281)<br>1ate (16)   |                                  | Multivariate | Classification          | Categorical,<br>Integer,<br>Real | 798            | 38         |          |
| eries (05)<br>2)<br>In-Theory (22) | UCI Anonymous Microsoft Web Data |              | Recommender-<br>Systems | Categorical                      | 37711          | 294        | 1998     |
| sences (82)                        | Arrhythmia                       | Multivariate | Classification          | Categorical.<br>Integer,<br>Real | 452            | 279        | 1998     |
| Sciences (23)                      | Artificial Characters            | Multivariate | Classification          | Categorical,<br>Integer,<br>Real | 6000           | 7          | 1992     |
| 67)<br>butes                       | Audiology (Original)             | Muttivariate | Classification          | Categorical                      | 226            |            | 1987     |

# 2. Metode Data Mining (DM)

- 1. Estimation (Estimasi):
  - Linear Regression, Neural Network, Support Vector Machine, Deep Learning, etc
- 2. Prediction/Forecasting (Prediksi/Peramalan):
  - Linear Regression, Neural Network, Support Vector Machine, Deep Learning, etc
- 3. Classification (Klasifikasi):
  - Decision Tree (CART, ID3, C4.5, Credal DT, Credal C4.5, DynamicCC4.5), Naive Bayes, K-Nearest Neighbor, Linear Discriminant Analysis, Logistic Regression, etc
- 4. Clustering (Klastering):
  - K-Means, K-Medoids, Self-Organizing Map (SOM), Fuzzy C-Means, etc
- 5. Association (Asosiasi):
  - FP-Growth, A Priori, Coefficient of Correlation, Chi Square, etc

# 3. Pengetahuan (Pola/Model)

1. Formula/Function (Rumus atau Fungsi Regresi)

 $WAKTU \ TEMPUH = 0.48 + 0.6 \ JARAK + 0.34 \ LAMPU + 0.2 \ PESANAN$ 

2. Decision Tree (Pohon Keputusan)

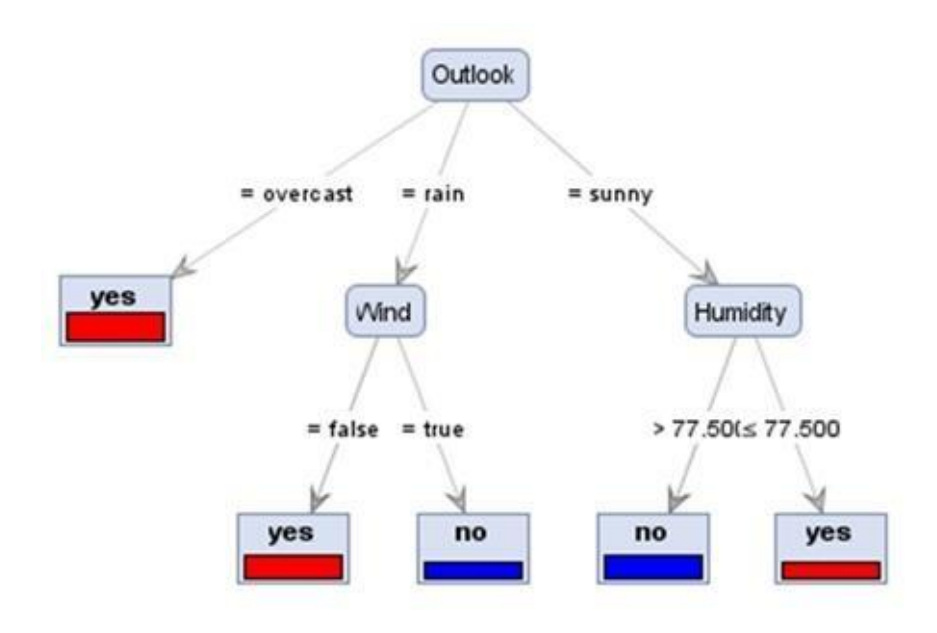

3. Korelasi dan Asosiasi

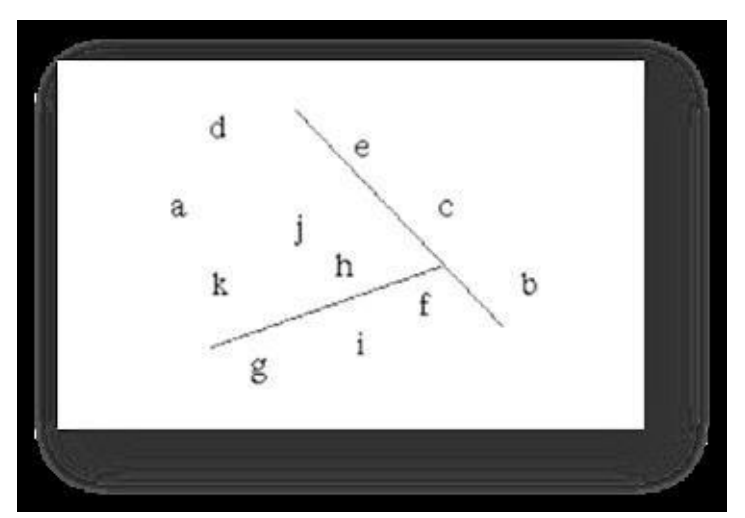

4. Rule (Aturan)

IF ips3=2.8 THEN lulus tepat waktu

5. Cluster (Klaster)

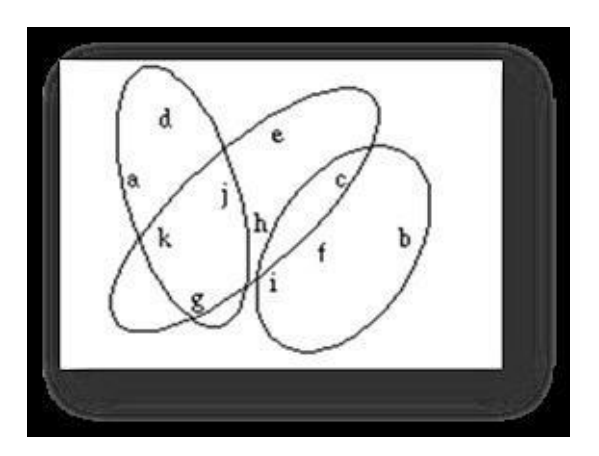

# 4. Evaluasi Model Data Mining

Evaluasi Model Data Mining merupakan tahap ke empat dari proses data mining. Berikut ini evaluasi model data mining sesuai dengan peran utama:

- 1. Estimation:
  - Error: Root Mean Square Error (RMSE), MSE, MAPE, etc
- 2. Prediction/Forecasting (Prediksi/Peramalan):
  - Error: Root Mean Square Error (RMSE), MSE, MAPE, etc
- 3. Classification:
  - Confusion Matrix: Accuracy
  - ROC Curve: Area Under Curve (AUC)
- 4. Clustering:
  - Internal Evaluation: Davies–Bouldin index, Dunn index,
  - External Evaluation: Rand measure, F-measure, Jaccard index, Fowlkes–Mallows index, Confusion matrix
- 5. Association:
  - Lift Charts: Lift Ratio
  - Precision and Recall (F-measure)

## Kriteria Evaluasi dan Validasi Model

- 1. Akurasi
  - a. Ukuran dari seberapa baik model mengkorelasikan antara hasil dengan atribut dalam data yang telah disediakan

- b. Terdapat berbagai model akurasi, tetapi semua model akurasi tergantung pada data yang digunakan
- 2. Kehandalan
  - Ukuran di mana model data mining diterapkan pada dataset yang berbeda
  - b. Model data mining dapat diandalkan jika menghasilkan pola umum yang sama terlepas dari data testing yang disediakan
- 3. Kegunaan
  - Mencakup berbagai metrik yang mengukur apakah model tersebut memberikan informasi yang berguna.

Keseimbangan diantaranya ketiganya diperlukan karena belum tentu model yang akurat adalah handal, dan yang handal atau akurat belum tentu berguna

# **B.** Tools Data Mining

Magic Quadrant for Data Science Platform (Gartner, 2017)

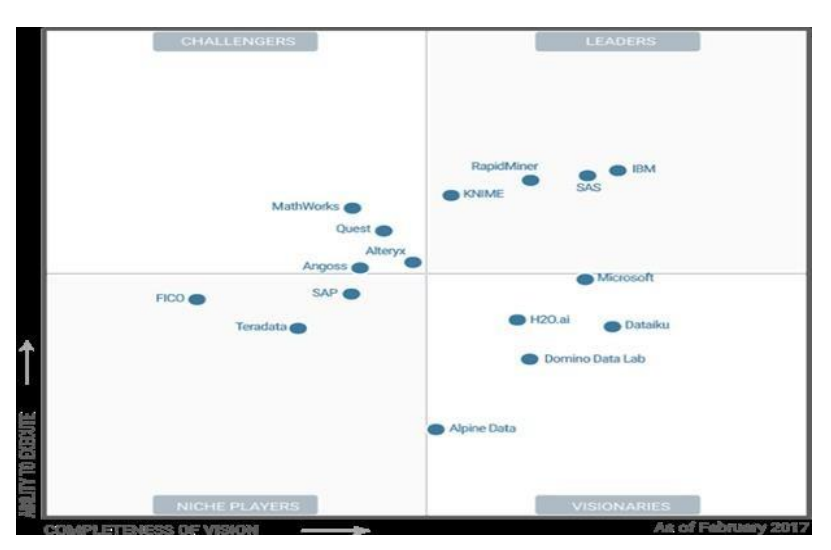

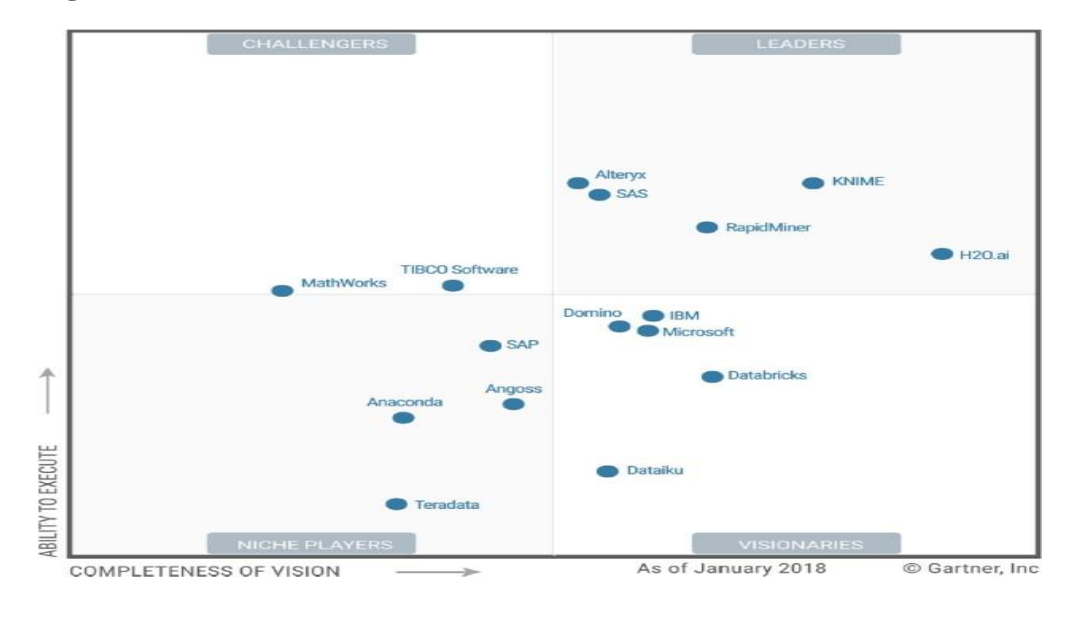

Magic Quadrant for Data Science Platform (Gartner, 2018)

KNIME

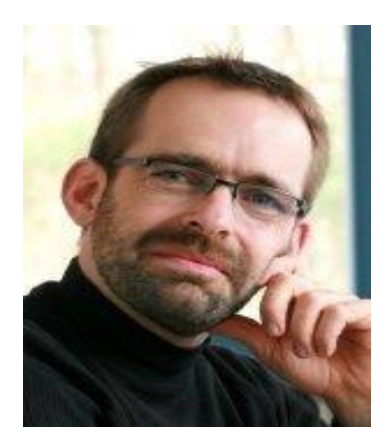

- KNIME (Konstanz Information Miner) adalah platform data mining untuk analisis, pelaporan, dan integrasi data yang termasuk perangkat lunak bebas dan sumber terbuka
- KNIME mulai dikembangkan tahun 2004 oleh tim pengembang perangkat lunak dari Universitas Konstanz, yang dipimpin oleh Michael Berthold, yang awalnya digunakan untuk penelitian di industri farmasi
- Mulai banyak digunakan orang sejak tahun 2006, dan setelah itu berkembang pesat sehingga tahun 2017 masuk ke Magic Quadrant for Data Science Platform (Gartner Group)

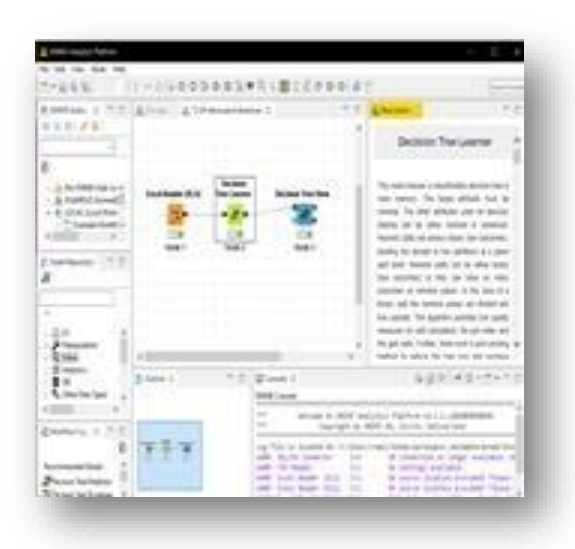

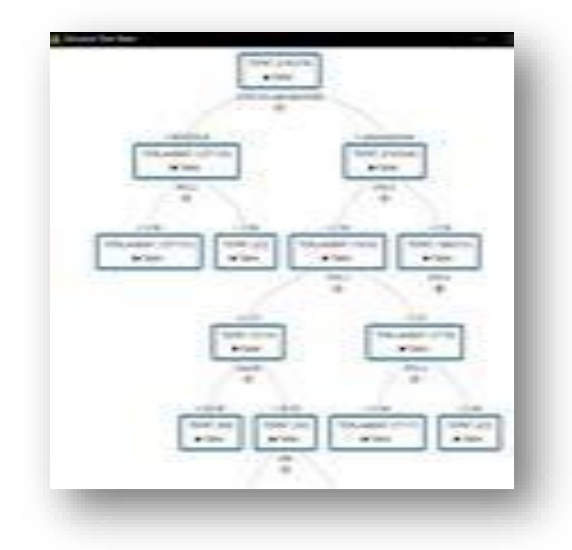

# Sejarah Rapidminer

Pengembangan dimulai pada 2001 oleh Ralf Klinkenberg, Ingo Mierswa, dan Simon Fischer di Artificial Intelligence Unit dari University of Dortmund, ditulis dalam bahasa Java

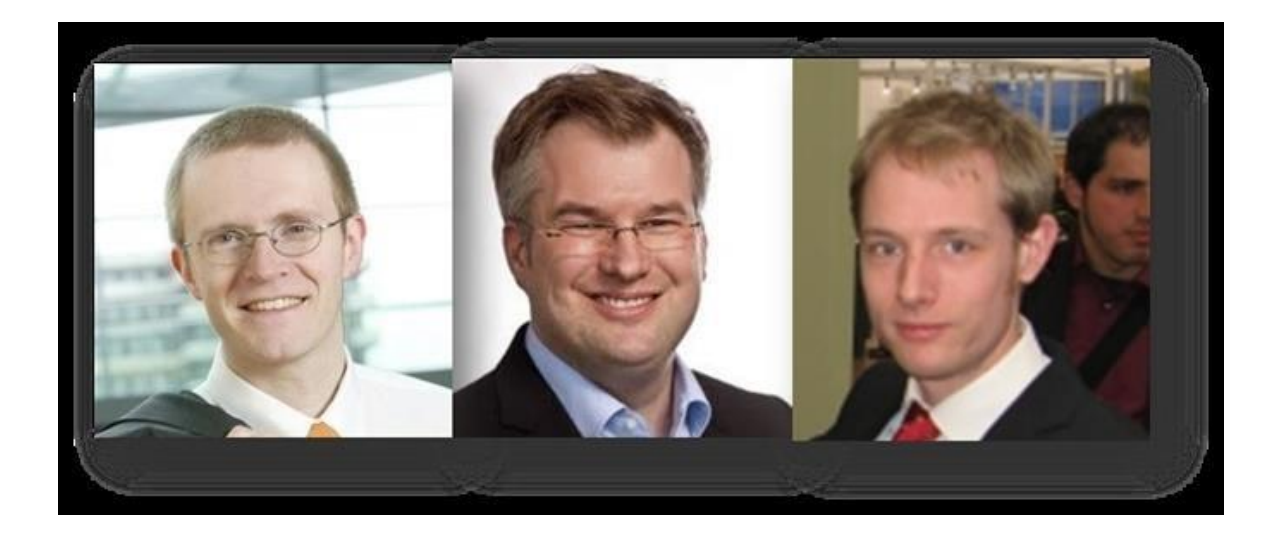

Open source berlisensi AGPL (GNU Affero General Public License) versi 3. Meraih penghargaan sebagai software data mining dan data analytics terbaik di berbagai lembaga kajian, termasuk IDC, Gartner, KDnuggets, dsb

#### **Fitur Rapidminer**

Menyediakan prosedur data mining dan machine learning termasuk: ETL (extraction, transformation, loading), data preprocessing, visualisasi, modelling dan evaluasi. Proses data mining tersusun atas operator-operator yang nestable, dideskripsikan dengan XML, dan dibuat dengan GUI. Mengintegrasikan proyek data mining Weka dan statistika R.

## Atribut Pada Rapidminer

- 1. Atribut: karakteristik atau fitur dari data yang menggambarkan sebuah proses atau situasi
  - ID, atribut biasa
- 2. Atribut target: atribut yang menjadi tujuan untuk diisi oleh proses data mining
  - Label, cluster, weight

#### Tipe Nilai Atribut pada Rapidminer

- 1. nominal: nilai secara kategori
- 2. binominal: nominal dua nilai
- 3. polynominal: nominal lebih dari dua nilai
- 4. numeric: nilai numerik secara umum
- 5. integer: bilangan bulat
- 6. real: bilangan nyata
- 7. text: teks bebas tanpa struktur
- 8. date\_time: tanggal dan waktu
- 9. date: hanya tanggal
- 10. time: hanya waktu

#### Data dan Format Data

- 1. Data menyebutkan obyek-obyek dari sebuah konsep, ditunjukkan sebagai baris dari tabel
- 2. Metadata menggambarkan karakteristik dari konsep tersebut, ditunjukkan sebagai kolom dari tabel
- 3. Dukungan Format data
  - Oracle, IBM DB2, Microsoft SQL Server, MySQL, PostgreSQL, Ingres, Excel, Access, SPSS, CSV files dan berbagai format lain.

#### Perspektif dan View

- 1. Perspektif Selamat Datang (Welcome perspective)
- Perspektif Desain
   (Design perspective)
- Perspektif Hasil (Result perspective)

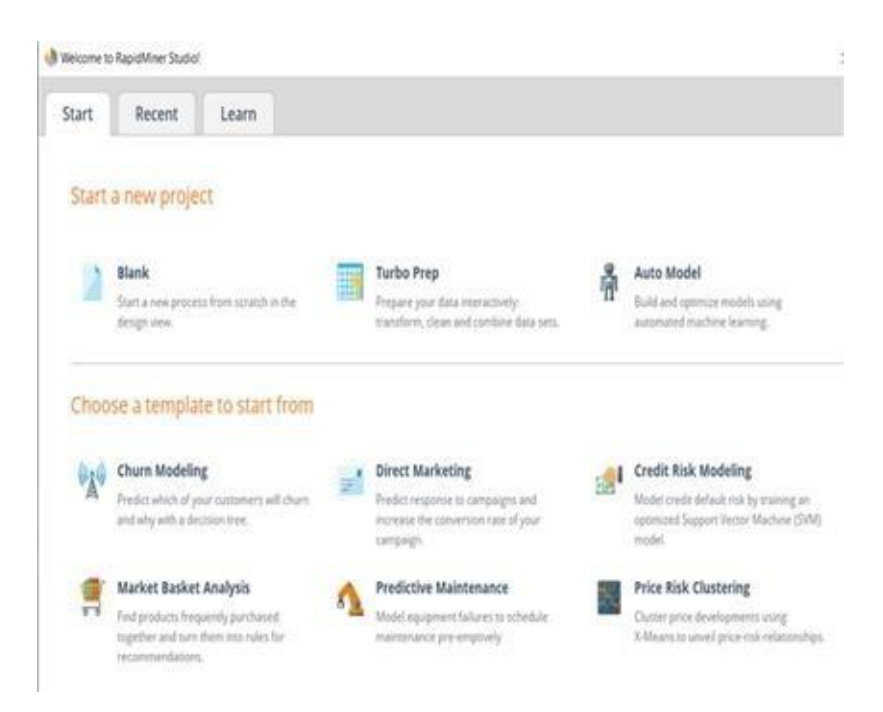

#### **View Operator**

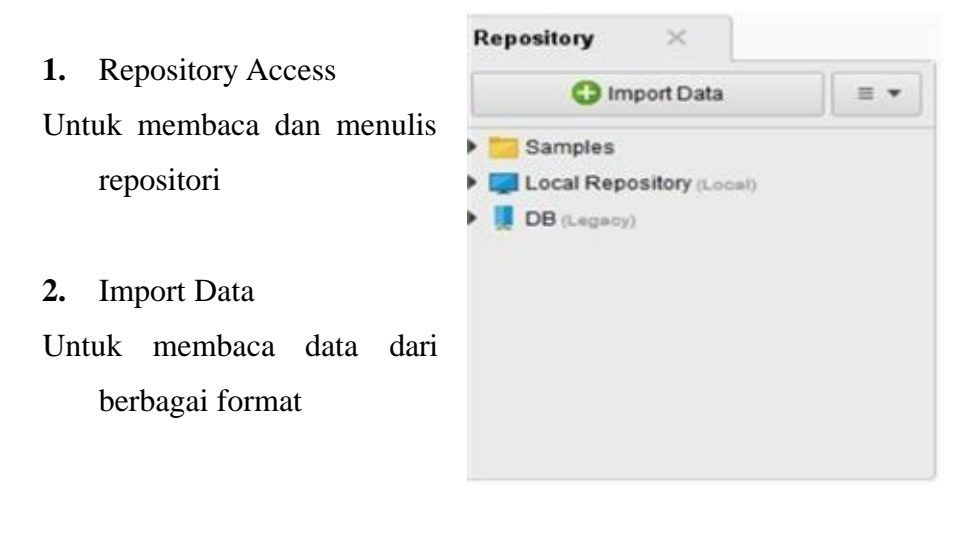

- 3. Data Access
- Untuk membaca dan menulis repositori
- 3. Blending

Untuk menggabungkan data

dari berbagai format

4. Cleansing

Untuk memberisihkan data

5. Modelling

Untuk proses data mining yang

sesungguhnya seperti

klasifikasi, regresi, clustering,

- aturan asosiasi dll
- 5. Scoring

Untuk menghitung confidence, apply model

6. Validation

Untuk menghitung kualitas dan

perfomansi dan validasi dari model

7. Utility

Untuk mengelompokkan subprocess, juga macro dan logger eksternal

8. Extentions

Fasilitas tambahan seperti Text Mining, Web Mining, dll

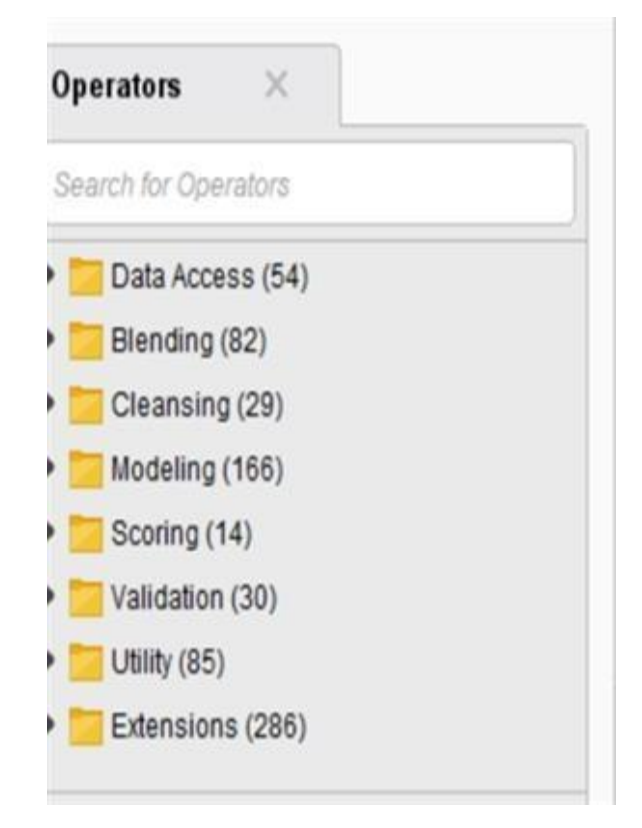

#### **View Proses**

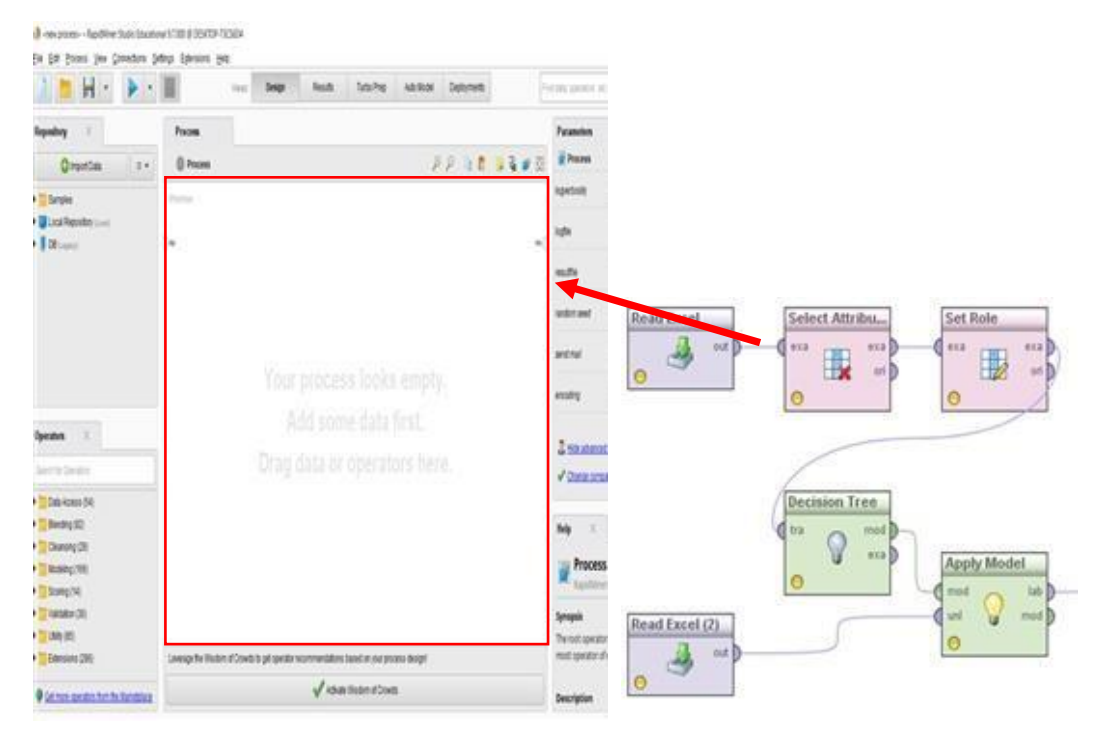

# **View Parameter**

- Operator kadang memerlukan parameter untuk bisa berfungsi
- Setelah operator dipilih di view Proses, parameternya ditampilkan di view ini

| 2                                                                                                    | F      | Parameters 💥 💱 🗢 🔯 🔿 |             |        |                |  |
|----------------------------------------------------------------------------------------------------|--------|----------------------|-------------|--------|----------------|--|
| - Frank - Frank - Fran | K1     | - 2 -                | -           |        | 😼 📑 🗝          |  |
| logverbosity                                                                                                    | init   |                      | -           | Nom    | inal to Date   |  |
| logfile                                                                                                    |        | date typ             | e name<br>e | •      | date           |  |
| resultfile                                                                                                    |        | date for             | nat         |        |                |  |
| random seed                                                                                                    | 2001   | time zo              | ne          |        | SYSTEM         |  |
| send mail                                                                                                    | never  | locale               | en old s    | dirihu | English (Unite |  |
| encoding                                                                                                    | SYSTEM | =                    | p 010 0     |        |                |  |

#### View Help dan View Comment

View Help menampilkan deskripsi dari operator

View Comment menampilkan komentar yang dapat diedit terhadap operator

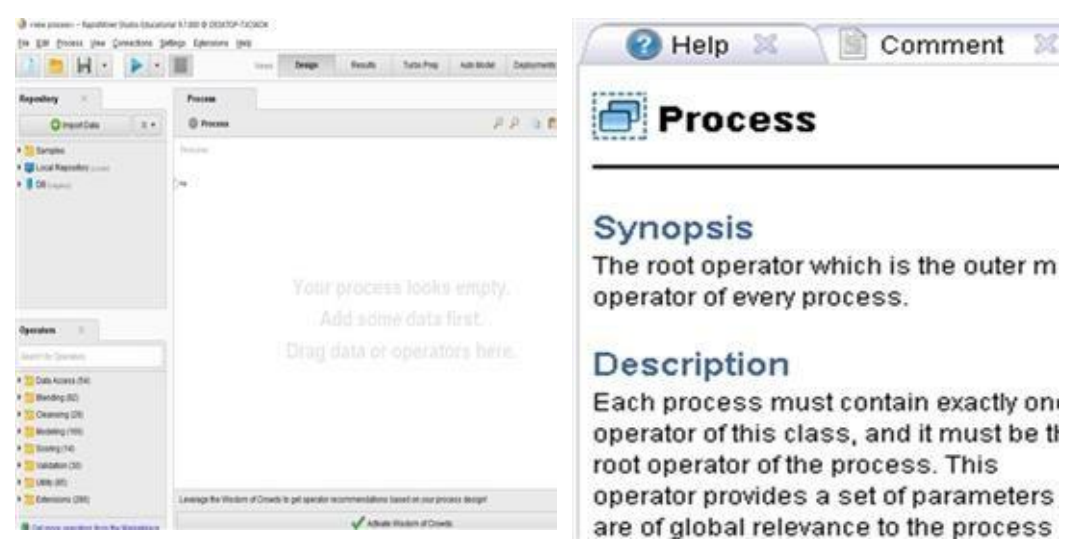

**View Problems** 

| 🎽 📁 🛏 🔹 🕨 •                                                      | 100 C               | views         | Design             | Results                   | Turbo Prep         | Auto Model | Deployments |      | And data spectros, et        | 2              | All Studio * |
|------------------------------------------------------------------|---------------------|---------------|--------------------|---------------------------|--------------------|------------|-------------|------|------------------------------|----------------|--------------|
| Repository ×                                                     | Process             |               |                    |                           |                    | 0          | 0           |      | Parameters                   | × [            |              |
| Compositions II ·                                                | () Process          |               |                    |                           |                    | -          | 10 10 10    | 10 M | logwitosity                  | nt             |              |
| data     data     data                                           | Refere              | ne databung   | at. Decis          | ine free                  |                    |            |             |      | logtie                       |                |              |
| databungaite label ( torce + in<br>datavelukusanmahapidwa ( ) co | 2                   | 1             |                    |                           |                    |            |             |      | resultire                    |                |              |
| datapemikukpu ( a calco a to mu -                                |                     |               |                    |                           |                    |            |             |      | random seed                  | 2001           |              |
| harpasaham-training ( action 7.1                                 |                     |               |                    | Missing la                | abel               |            |             |      | send mail                    | never          | *            |
| Koroder i sizzizi tri di Auria tri al 🗸                          |                     |               |                    | input Examp<br>attribute. | AeSet does not ha  | ve a label | 2           |      | encoding                     | SYSTEM         |              |
| Operators 🛛                                                      |                     |               |                    | Got it!                   | Mara Infa          |            |             |      | Z 16de advances              | 1 parameters   |              |
| decisi X                                                         |                     |               |                    |                           | 0.000000 N         |            |             |      | ✓ Change come                | 100 CT (0 100  | 20           |
| Modeling (8)                                                     |                     |               |                    |                           |                    |            |             |      |                              |                |              |
| Trees (8)     Decision Tree     Random Forest                    |                     |               |                    |                           |                    |            |             |      | Process<br>RapedMee          | r Studio Core  |              |
| Gradient Boosted Trees                                           |                     |               |                    |                           |                    |            |             |      | Synopsis<br>The root operato | r which is the | outer        |
| <                                                                | Leverage the Wisdom | n of Crowds 1 | lo gell operator n | ecommendations            | based on your pro  | was design |             |      | most operator of             | every proces   | 5            |
| Get more operators from the Marketplace                          | -                   |               |                    | A varia                   | e waracen of Crowd | •.:        |             |      | Description                  |                |              |

# **Operator dan Proses**

- 1. Proses data mining pada dasarnya adalah proses analisa yang berisi alur kerja dari komponen data mining
- 2. Komponen dari proses ini disebut operator, yang didefinisikan dengan:
  - a. Deskripsi input
  - b. Deskripsi output
  - c. Aksi yang dilakukan
  - d. Parameter yang diperlukan
- 3. Sebuah operator bisa disambungkan melalui port masukan (kiri) dan port keluaran (kanan)

| 1 | Apply | / Moc | lel   |
|---|-------|-------|-------|
|   | mod   | 0     | lab D |
| 0 | unl   | U     | mod D |
|   | • /   | 2     | _     |

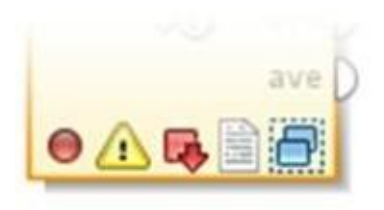

- 4. Indikator status dari operator:
  - Lampu status: merah (tak tersambung), kuning (lengkap tetapi belum dijalankan), hijau (sudah behasil dijalankan)
  - b. Segitiga warning: bila ada pesan status

- c. Breakpoint: bila ada breakpoint sebelum/sesudahnya
- d. Comment: bila ada komentar
- e. Subprocess: bila mempunyai subprocess

#### **Mendesain Proses**

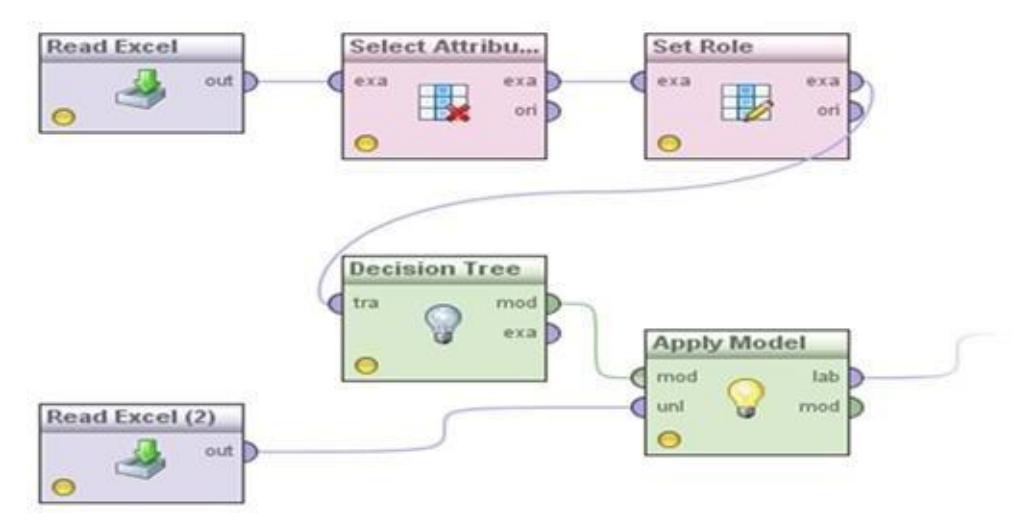

#### **Menjalankan Proses**

Proses dapat dijalankan dengan:

- Menekan tombol Play
- Memilih menu Process  $\rightarrow$  Run
- Menekan kunci F11

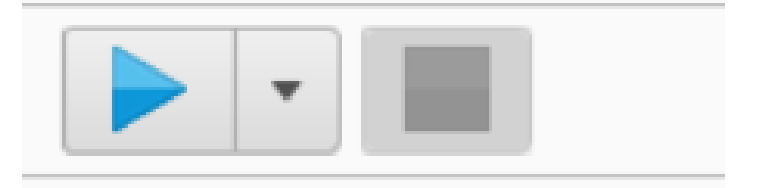

#### **Melihat Hasil**

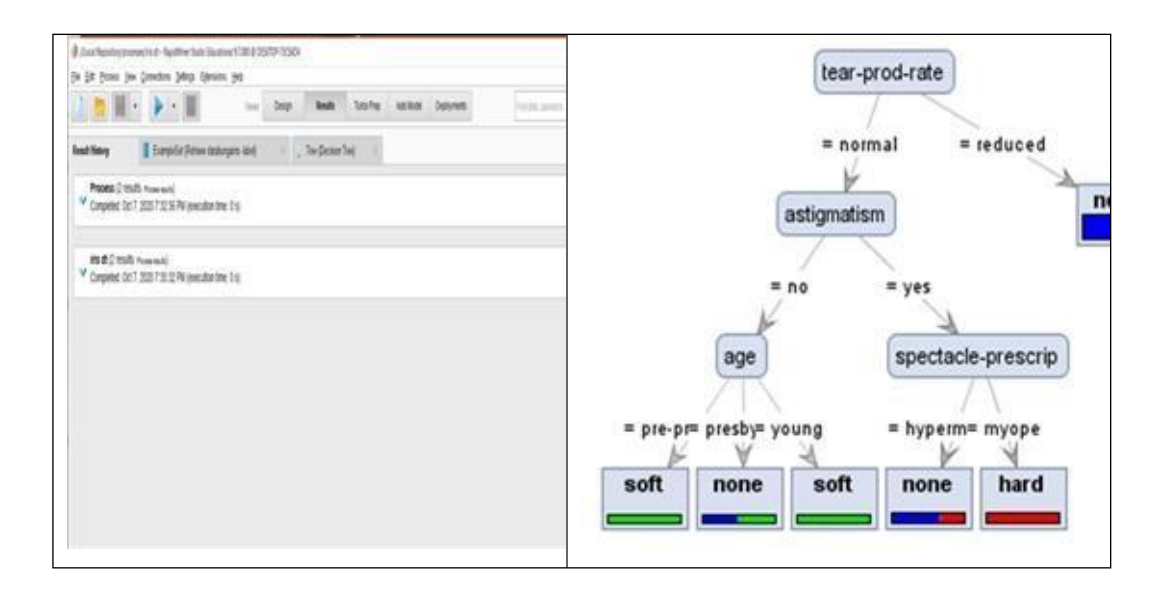

# Panduan Install Rapid Miner

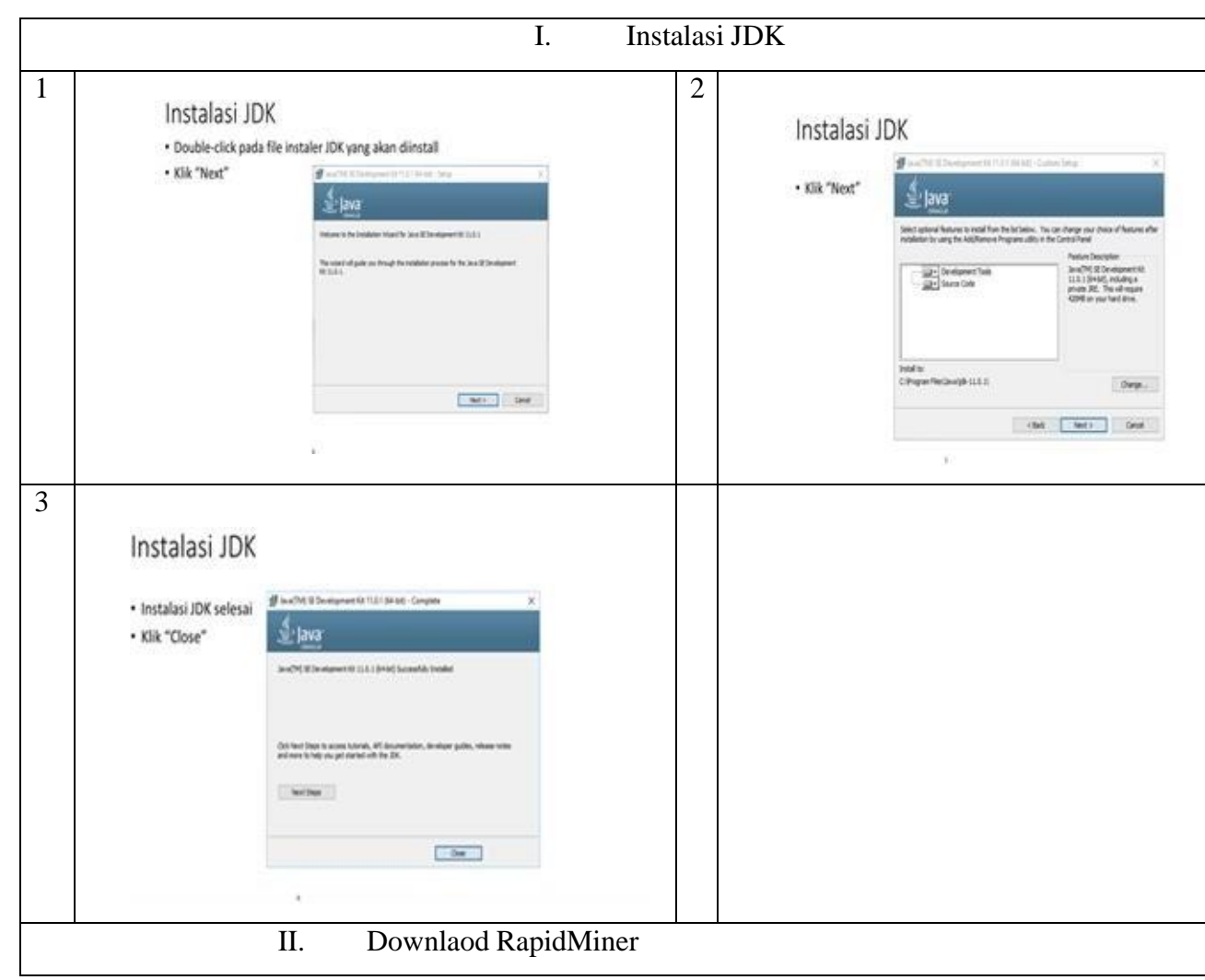

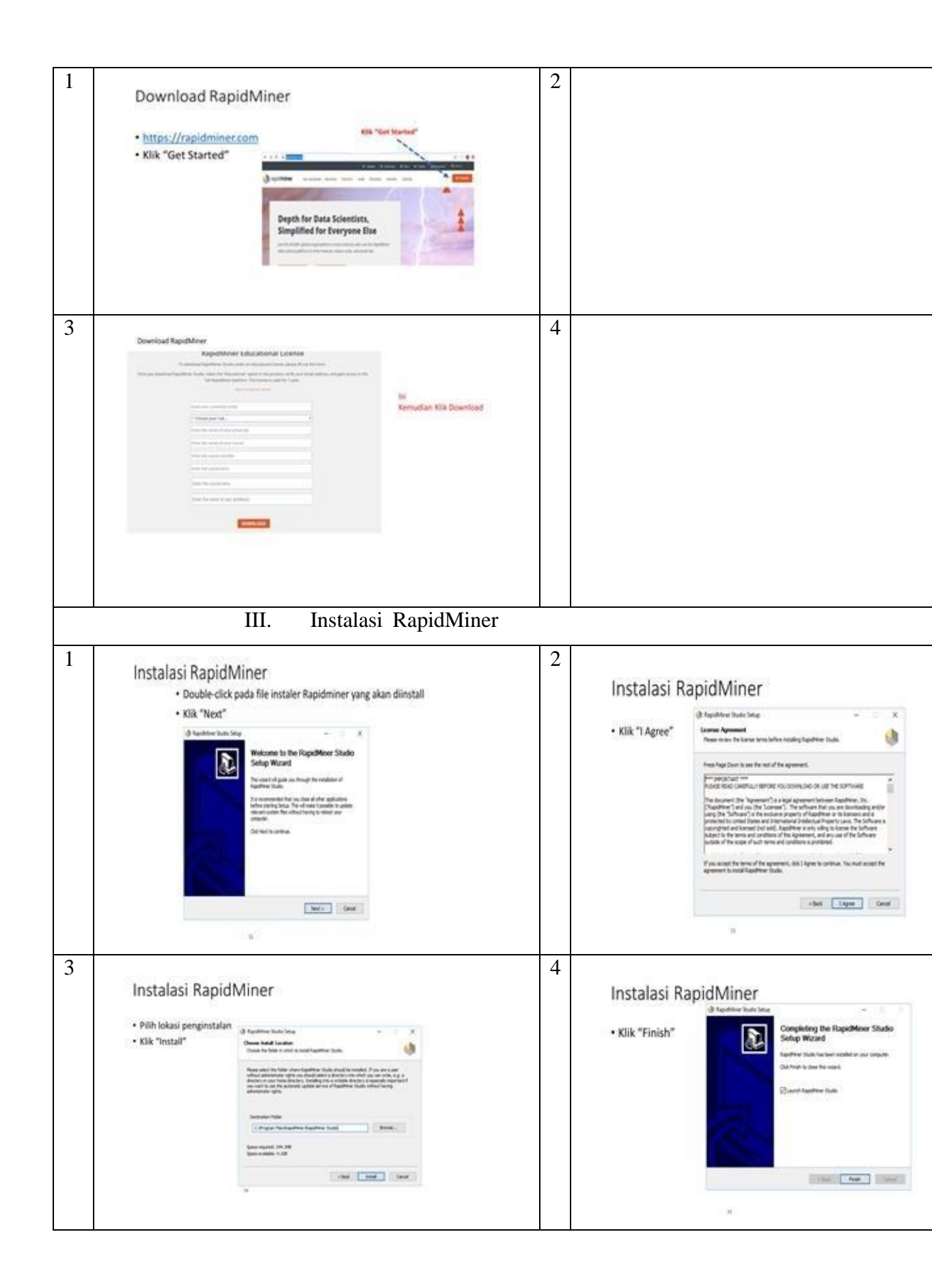

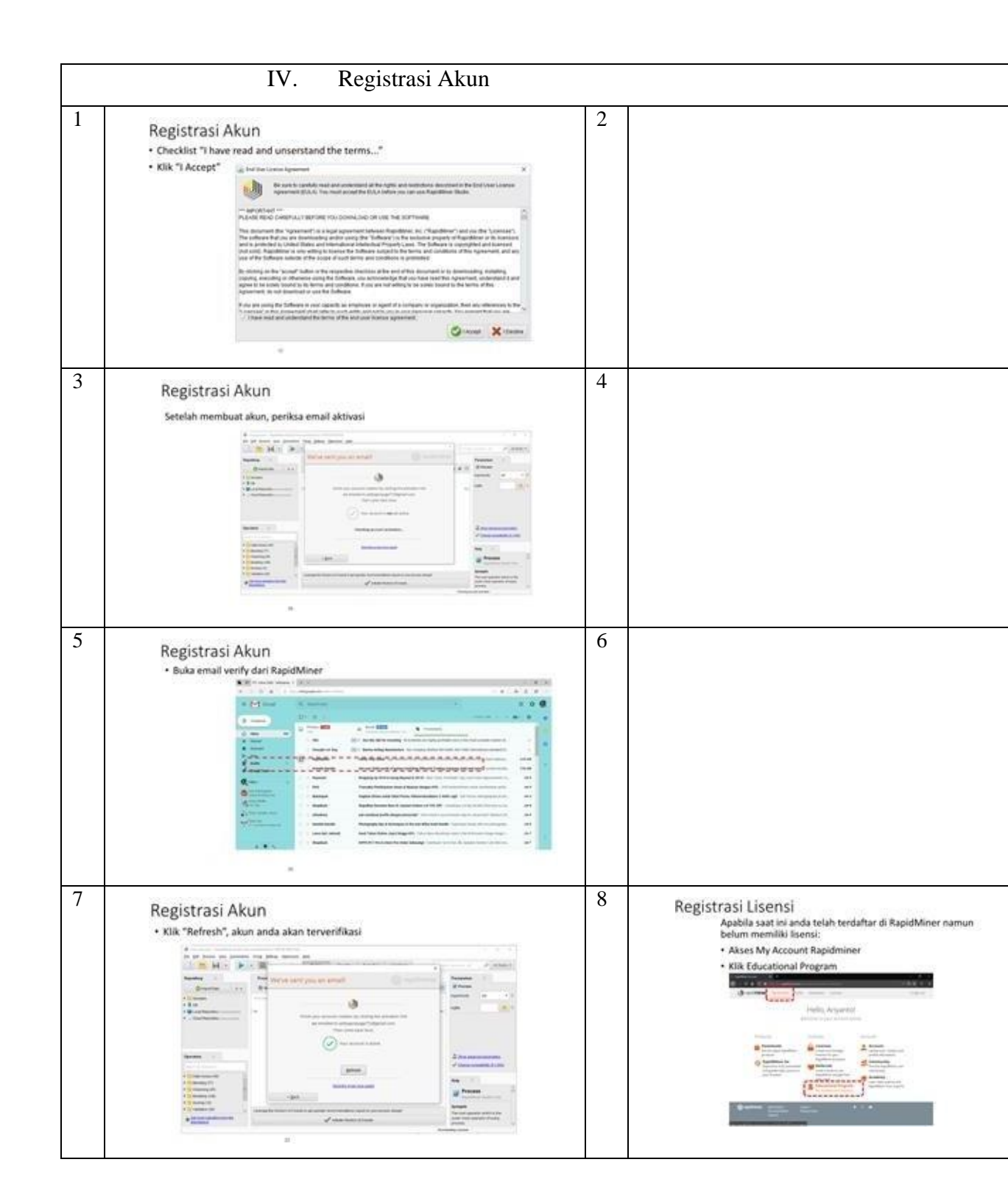

|   | Registrasi Lisensi                                                                                                    | 10 |  |
|---|----------------------------------------------------------------------------------------------------|----|--|
|   | Lengkapi semua<br>field. Konten dapat<br>mengacu pada<br>histori perkuliahan<br>anda     Ceklis "have read<br>and accept the end-<br>user license<br>agreement" dan "l<br>hereby confirm that<br>I am eligible and<br>that I agree to meet<br>the requirements."     Kik Apply for license                                                                                                    |    |  |
| 1 | Registrasi Lisensi<br>9 Juka Kembali aplikasi Rapidminer<br>9 Astikan bahwa lisensi anda telah aktif<br>seperti pada gamber berikut<br>Fridemonda gamber berikut<br>Fridemonda gamber berikut<br>Fr |    |  |

# BAB IV PENERAPAN DATA MINING

# A. Proses Data Mining

|                                                                                                 | $ \begin{array}{c} & & \\ \left\{ \begin{array}{c} (\alpha + \alpha + \beta + \alpha + \beta + \beta + \beta + \beta + \beta + \beta + $ | H <sup>1</sup> H <sup>2</sup> H <sup>2</sup> H <sup>2</sup> H <sup>2</sup> H <sup>2</sup> H <sup>2</sup> H <sup>2</sup> H <sup>2</sup> |                                                       |
|-------------------------------------------------------------------------------------------------|----------------------------------------------------------------------------------------------------|----------------------------------------------------------------------------------------------------|-------------------------------------------------------|
| 1. Himpunan<br>Data<br>(Pemahaman dan<br>Pengolahan Data)                                       | 2. Metode<br>Data Mining<br>(Pilih Metode<br>Sesuai Karakter Data)                                                                       | 3. Pengetahuan<br>(Pola/Model/Rumus/<br>Tree/Rule/Cluster)                                                                             | 4. Evaluation<br>(Akurasi, AUC,<br>RMSE, Lift Ratio,) |
| •                                                                                               | •                                                                                                    |                                                                                                    |                                                       |
| Data PreProcesing<br>Data Cleaning<br>Data Integration<br>Data Reduction<br>Data Transformation | Estimation<br>Prediction<br>Classification<br>Clustering<br>Association                                                                  |                                                                                                    |                                                       |

# 1. Latihan: Rekomendasi Main Golf

- a. Lakukan training pada data golf (maingolf.xls) dengan menggunakan algoritma decision tree
- b. Tampilkan himpunan data (dataset) dan pengetahuan (model tree) yang terbentuk

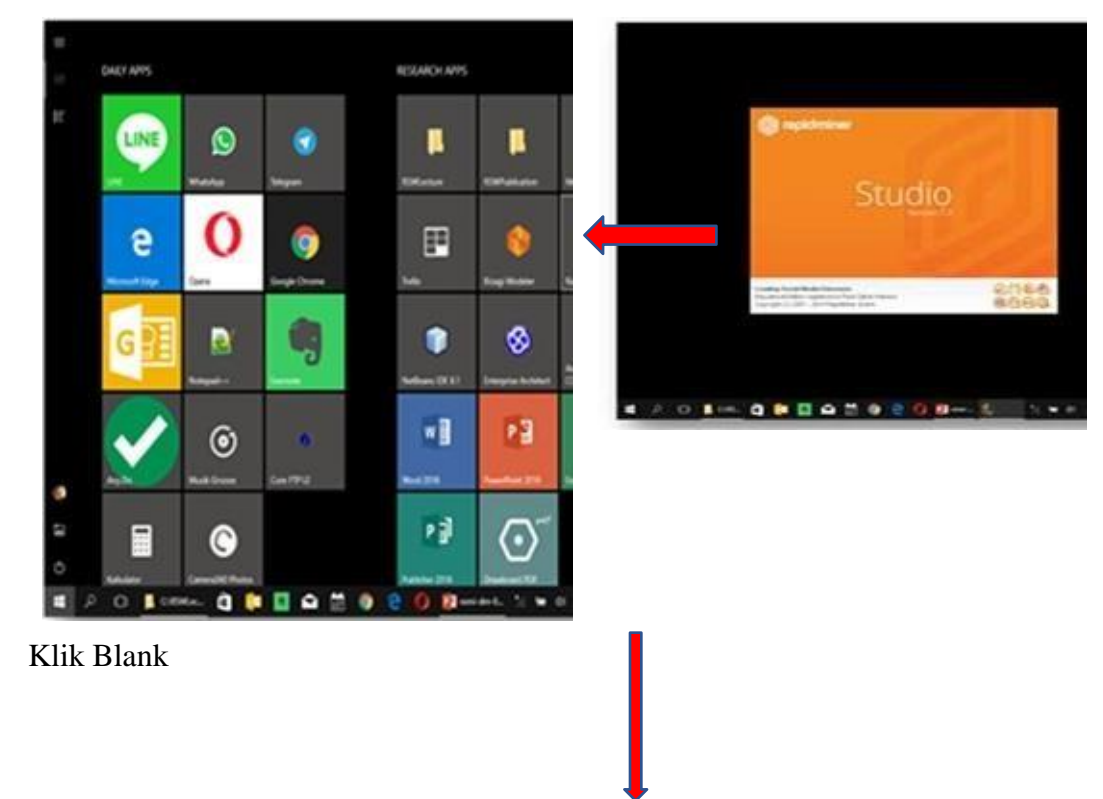

# Buka RapidMiner

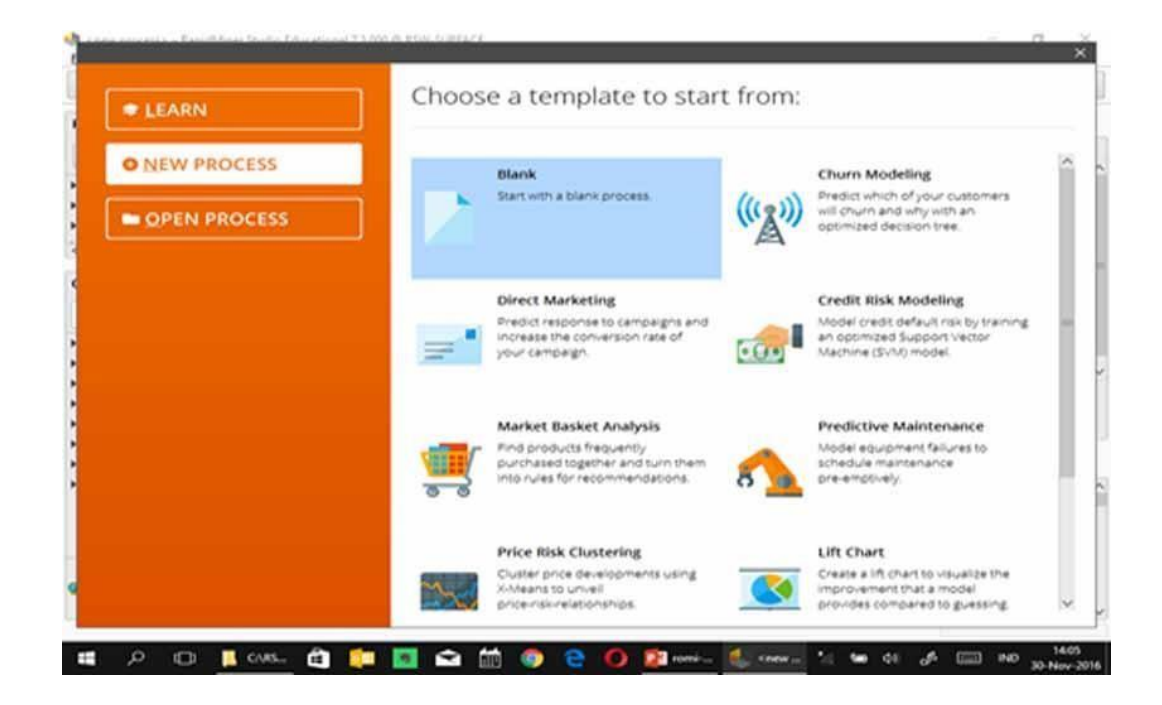

#### Muncul Lembar Kerja

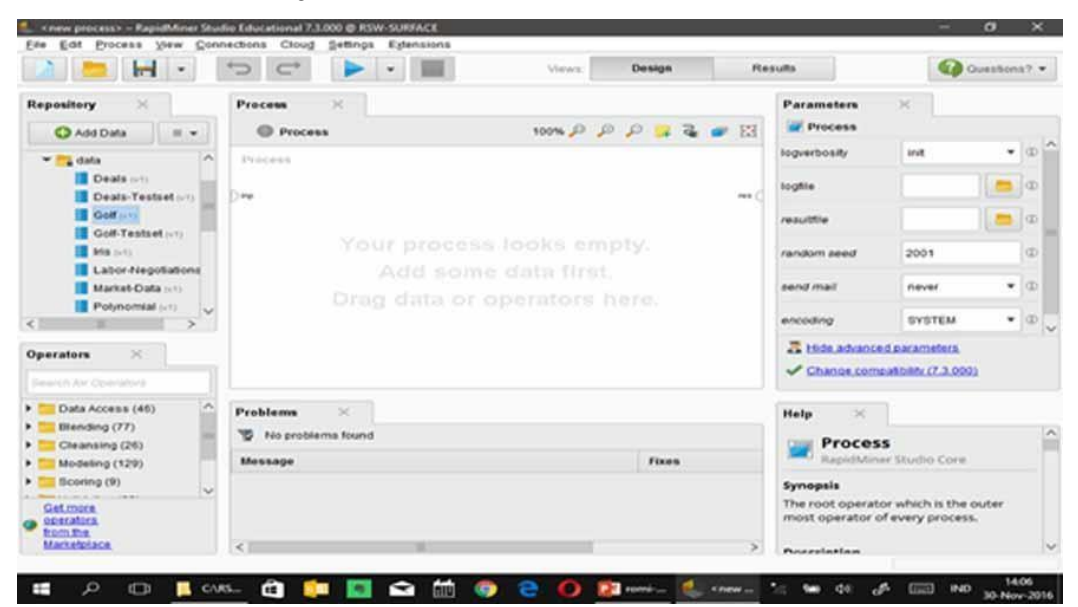

# Membaca Data dan menampilkan data

|                                                                                                    | C ► • ■                                                                                                    | Views F        | Design            | Results          | Ovestor                                                               |
|----------------------------------------------------------------------------------------------------|----------------------------------------------------------------------------------------------------|----------------|-------------------|------------------|-----------------------------------------------------------------------|
| Reposition X<br>Add Data<br>C Add Data<br>C Add Data<br>C Add Data<br>C Coll Testset (+7)<br>C Coll Testset (+7)<br>C Coll T | Process × Process Process Proc | و هر هر ۲۵۵۳ و | > <mark> 2</mark> | Par<br>C<br>repo | ameters ×<br>Retrieve Golf (Retrieve)<br>siltory entry pieardata/Golf |
| Data Access (46)                                                                                                    | Problems ×<br>% No problems found<br>Message                                                                                                    |                | Fixes             | Hel              | Retrieve<br>RapidMiner Studio Core<br>NapidMiner Studio Core          |

| Normalize particular particular partecolar particular particular particular particular |                | 14 .         | 2 6               |                          | 0           | These states | Cwords | Results                     |    | Carolina Carolina | 100 |
|----------------------------------------------------------------------------------------------------|----------------|--------------|-------------------|--------------------------|-------------|--------------|--------|-----------------------------|----|-------------------|-----|
| Descripted (54 exercipted, 1 space ablode, 6 registra ablode)     Pilter (14) 4 stamples)     pilter (14) 4 stamples)     pilter (14) 4 stamples)                                                                                                    | Result History | × 🖬 (        | nampleSet (Rot    | rieve Golf) — IC         |             |              |        |                             |    |                   |     |
| Rev Ru.         Pary         Oblick         Temperature         MemBit         Prior           1         ni.         survey         85         50         50           2         ni.         survey         85         50         50           2         ni.         survey         85         50         50           3         prior         survey         87         98         50           3         prior         survey         87         98         50           3         prior         survey         87         98         50           6         prior         survey         87         98         50           6         prior         survey         88         50         50           7         prior         survey         16         50         50           6         prior         survey         72         50         50           6         prior         survey         73         50         50           6         prior         survey         73         50         50           6         prior         survey         73         50         50                                                                                                    | -              | Danskebet (5 | 4 exempted, 1 top | coar affritude, 4 regula | (anticides) |              |        | Filter (14/154 assertgiles) | 10 | *                 | 18  |
| 1         no         nonv         45         66         Nohe           2         no         surve         83         90         Train           2         no         surve         83         90         Train           3         pro         overcard         83         90         None           3         pro         overcard         83         90         None           6         pro         overcard         83         90         None           6         pro         overcard         83         50         None           6         pro         overcard         84         85         Store           6         pro         overcard         84         85         Store           7         pro         overcard         84         85         Store           7         pro         overcard         72         94         Note           9         pro         overcard         73         Store         Note           11         pro         overcard         72         93         Note           12         pro         overcard         72         94         Note                                                                                                    | Orde           | Now No.      | Flay              | Cuttook                  | Temperature | Hamilty      | Wed    |                             |    |                   |     |
| 2         m         sum         88         90         true           3         98         6vercarl         80         78         Mite           4         960         can         70         Mite           6         76         can         70         Mite           6         76         can         70         Mite           6         76         can         70         Mite           7         169         can         70         Mite           7         res         can         70         Mite           7         res         can         70         Mite           6         res         can         70         Mite           7         res         can         70         Mite           6         res         can         71         Mite           71         res         can         72         Mite           71         res         res         res         res           71         res         res         res         res           72         res         res         res         res           72         res                                                                                                    |                |              | 84                | survy :                  | 85          | - 85         | taise  |                             |    |                   |     |
| Description         3         yes         evercast         63         78         Mate           4         yes         tain         79         Mate           4         yes         tain         79         Mate           6         yes         tain         79         Mate           6         yes         tain         69         Mate           6         tein         cast         69         Mate           7         tein         tein         tein         Mate           6         tein         central         68         79         Mate           6         tein         central         68         79         Mate           6         tein         central         71         Mate         Mate           7         tein         tein         tein         71         Mate           6         tein         tein         71         89         Mate           7         tein         tein         71         89         Mate           7         tein         tein         72         79         Mate           7         tein         tein         75         M                                                                                                    | 1 mm           | 2            | -                 | samy                     | 80          | 90           | THE    |                             |    |                   |     |
| Bankess         4         pe         ean         70         90         5000           6         98         1000         69         500         5000           6         60         600         60         70         Fore           70         98         000         70         Fore           70         98         000         70         Fore           8         00         0000         70         5060           9         98         0000         70         5060           10         98         0000         70         5060           11         98         0000         72         50         5000           11         98         0000         72         50         5000           Anneet         11         98         0000         72         50         5000           Anneet         11         98         0000         6000         50         5000         5000           Anneet         11         98         0000         50         5000         5000                                                                                                    | Σ              | 3            | 198               | overcast                 | 40          | 28           | Table  |                             |    |                   |     |
| 6         yes         ran         48         50         64a           6         6a         6a         6a         73         Rue           7         yes         owcat#         64         65         Sue           7         yes         owcat#         64         65         Sue           8         me         owcat#         64         65         Sue           9         me         owcat#         72         66         Nue           13         me         owcat#         75         50         Sue           14         yes         owcat#         72         50         Sue           14         yes         owcat#         72         50         Sue           14         yes         owcat#         72         50         Sue           14         me         owcat#         72         50         Sue           14         me         owcat#         72         50         Sue                                                                                                    | Distance       | 4            | 199               | 1901                     | 78          | 99           | Talaxe |                             |    |                   |     |
| 6         60         60         60         60         70         Inde           7         190         outstaft         64         65         Inde           9         10         100         100         100         Inde           Abanced         10         190         00000         17         100         Inde           Abanced         13         140         00000         75         20         Inde           Abanced         13         140         000000         75         20         Inde           Abanced         13         140         0000000         72         20         Inde           Abanced         14         0000000         17         20         1000000000000000000000000000000000000                                                                                                    |                |              | 144               | 1971                     | 44          | 80           | false  |                             |    |                   |     |
| Chains         7         yes         constant         64         65         fore           0         res         europ         72         16         hate           0         res         europ         72         16         hate           0         res         europ         73         50         hate           0         res         control         73         50         hate           0         res         control         73         23         hate           11         yes         control         72         30         hote           22         yes         oversatt         81         75         bits           Annethine         14         res         control         73         bits                                                                                                    | 100            |              | -                 | 1991                     | 60          | 79           | Put .  |                             |    |                   |     |
| 0         eve         evere         72         95         Mate           Advanced         0         ref         evere         13         70         Mate           13         ref         ref         ref         35         Mate           14         ref         evere         72         20         Mate           22         ref         evere         72         30         Mate           Anneet         ref         evere         72         30         Mate           Anneet         ref         ref         73         Mate         ref           Anneet         ref         ref         ref         ref         ref         ref                                                                                                    | Charts         | 7            | 199               | overcast                 | 84          | 65           | the    |                             |    |                   |     |
| B         yes         summy         68         79         false           Advances         13         yes         rass         75         80         bites           11         yes         summy         72         73         bites           12         yes         oversistit         72         29         bites           Associations         14         ma         oversistit         72         39         bites                                                                                                    |                |              | **                | 0.0712                   | 72          | 95           | Talan  |                             |    |                   |     |
| Advanced<br>Device         13         yes         rgs         rgs         20         Main           11         yes         survey         75         25         Inse           12         yes         oversatil         72         35         Inse           Annual         yes         oversatil         81         55         Main           Annual         yes         oversatil         81         95         Main                                                                                                    | 100            |              | 198               | aures -                  | 48          | 79           | taise  |                             |    |                   |     |
| Obsets         11         yes         surfly         75         79         Isse           12         yes         oversait         72         90         Pose           13         yes         oversait         81         75         talse           Annufatives         14         ms         tan         71         80         Pose                                                                                                    | Abanad         | -10          | 143               | 1941                     | 78          | 80           | Talan. |                             |    |                   |     |
| 12         pilo         overlash         72         30         Pue           13         pilo         overlash         81         75         talsa           14         ma         tam         71         80         Pue                                                                                                    | Churts         | 99           | 785               | samy                     | 75          | 79           | the .  |                             |    |                   |     |
| 13         yes         outstate         81         75         take           Annotations         14         ms         tam         71         80         two                                                                                                    | 100            | -12          | 195               | overcast                 | 72          | 30           | 848    |                             |    |                   |     |
| Accolutions 14 ms cam 11 80 true                                                                                                    |                | 13           | 198               | overcast                 | 81          | 75           | Tales  |                             |    |                   |     |
|                                                                                                    | Acculations    | 34           | **                | 1911                     | .79         | 80           | 914    |                             |    |                   |     |

Menampilkan Statistik Data

| Result History | ExampleSe              | c (Rettleve Gott) 🔅 |        |                |                                 |                                                                                                    |
|----------------|------------------------|---------------------|--------|----------------|---------------------------------|----------------------------------------------------------------------------------------------------|
|                | 112-TH                 | ) < . Tate          | Maxing | Sulvice        | Filer (5+5 abrovles): Unerth to | aleman Tra                                                                                                    |
| Data           |                        |                     |        | 1              |                                 |                                                                                                    |
|                | A Play                 | Nominat             |        |                | no (5)                          | yes (0)                                                                                                    |
| Σ              |                        |                     |        | - Lawrence     | ter.                            |                                                                                                    |
| SURVICE .      |                        | and the second      |        | Look (d)       | trial (Th)                      | 100 million (15) augusta                                                                                       |
| -              | Outlook                | ALC: NO.            |        | Controller (4) | nam (o)                         |                                                                                                    |
| Charts         | Temperature            | Integer             |        | 64             | 85                              | 73.571                                                                                                    |
|                |                        |                     |        | 100            | -                               | And and a second second second second second second second second second second second second second second se |
|                | Y Humidity             | bileger             |        | 65             | 96                              | 80.296                                                                                                    |
| Charts         | -                      | history             | 1      | true (D)       | tions (E)                       | Table (E), true (I                                                                                             |
| -              | wind                   | 10000               | ÷      | a de fait      | and (a)                         |                                                                                                    |
| Antoitationa   |                        |                     |        |                |                                 |                                                                                                    |
|                |                        |                     |        |                |                                 |                                                                                                    |
|                | <                      |                     |        |                |                                 | 5                                                                                                    |
|                | Showing attributes 1-5 |                     |        |                | Examples 14 Opecial Attributes  | 1 Regular Attributes: 4                                                                                        |

# Membuat Model

| - I-I -                                                                                                    | *> C*                             |                   | <ul> <li>10001</li> </ul> | Veren       | Design  | 14    | auto                                                                                                    | 60                                                                 | Questions?   |
|----------------------------------------------------------------------------------------------------|-----------------------------------|-------------------|---------------------------|-------------|---------|-------|----------------------------------------------------------------------------------------------------|--------------------------------------------------------------------|--------------|
| Add Date .                                                                                                    | Process<br>© Process              | ×                 |                           | 100%        | P P - 3 | - 131 | Parameters                                                                                                    | × []                                                               |              |
| geraters<br>Gat into<br>Gat into<br>Gat into<br>Present (R)<br>Present (R)<br>Present (R)<br>Present (R)<br>Present (R)<br>Present (R)                                                                                                    | Pressie<br>D <b>re</b>            |                   | <i>C</i>                  | Proban Iron |         | 110   | Inguistanty<br>Register<br>Resultive<br>Resultive<br>Resultive<br>Resultive<br>Resultive<br>Resultive<br>Resultive<br>Change comp | Inst<br>2003<br>nevel<br>bystem<br>dd pacateleta<br>astroky (7.3.0 |              |
| 2 603<br>Decision filore<br>Decision filore<br>Decision filore<br>Randem filer<br>Section file<br>Section file<br>Sec | Problems<br>To protein<br>Nessage | ini<br>In Frankel |                           |             | Frees   | ,     | Help X<br>Proces<br>Paperster<br>Synapsis<br>The root operator<br>most operator                                                   | s<br>or shalls Corr<br>or which is the<br>d every proce            | outer<br>IS. |

# Menampilkan Hasil

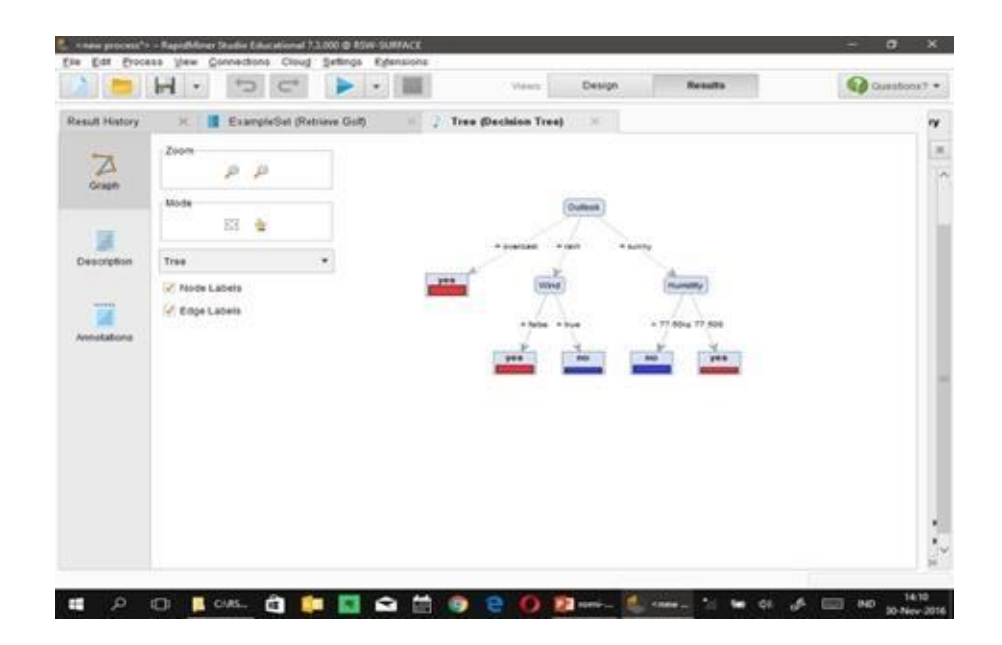

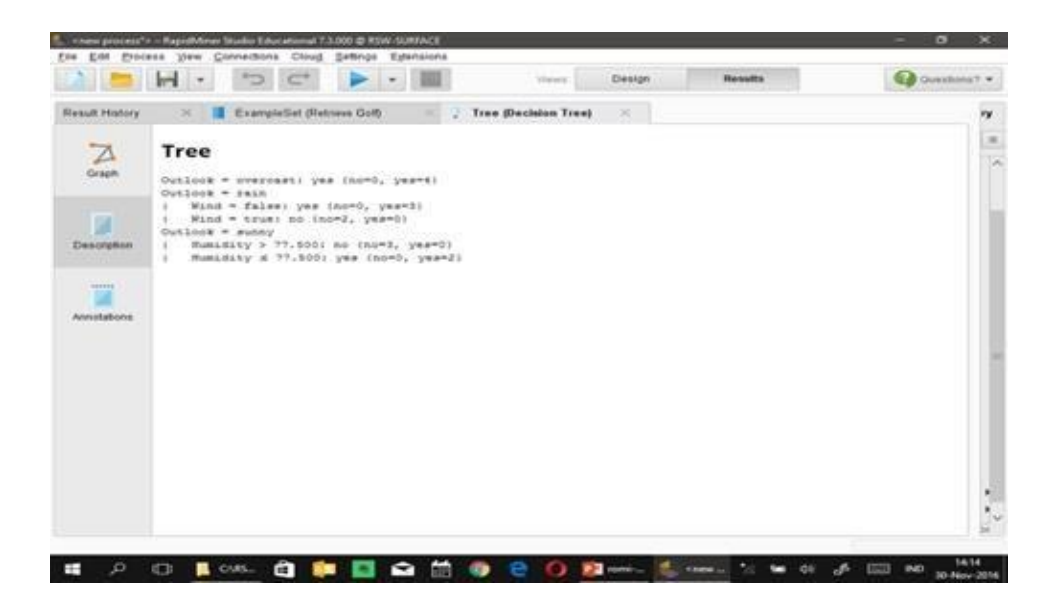

# 2. Latihan: Rekomendasi Main Tenis

- 1. Lakukan training pada data tenis (tenis.xls) dengan menggunakan algoritma decision tree
- 2. Tampilkan himpunan data (dataset) dan pengetahuan (model tree) yang terbentuk

# 3. Latihan: Penentuan Jenis Bunga Iris

- 1. Lakukan training pada data Bunga Iris (ambil dari repositories rapidminer) dengan menggunakan algoritma decision tree
- 2. Tampilkan himpunan data (dataset) dan pengetahuan (model tree) yang terbentuk

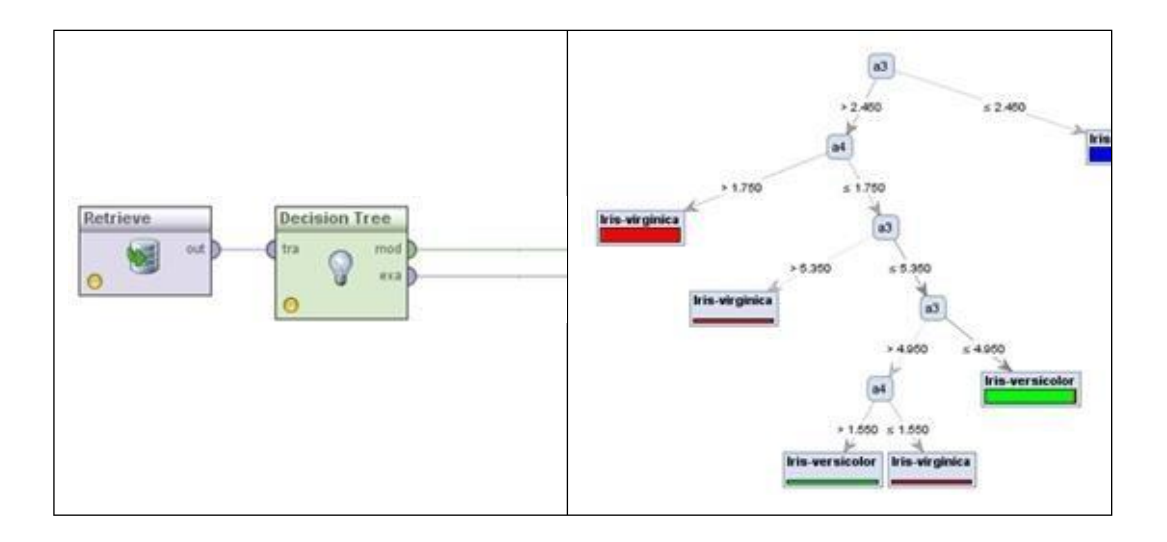

#### 4. Latihan: Klastering Jenis Bunga Iris

- Lakukan training pada data Bunga Iris (ambil dari repositories rapidminer) dengan menggunakan algoritma k-Means
- 2. Tampilkan himpunan data (dataset) dan pengetahuan (model tree) yang terbentuk
- 3. Tampilkan grafik dari cluster yang terbentuk seperti di bawah ini.

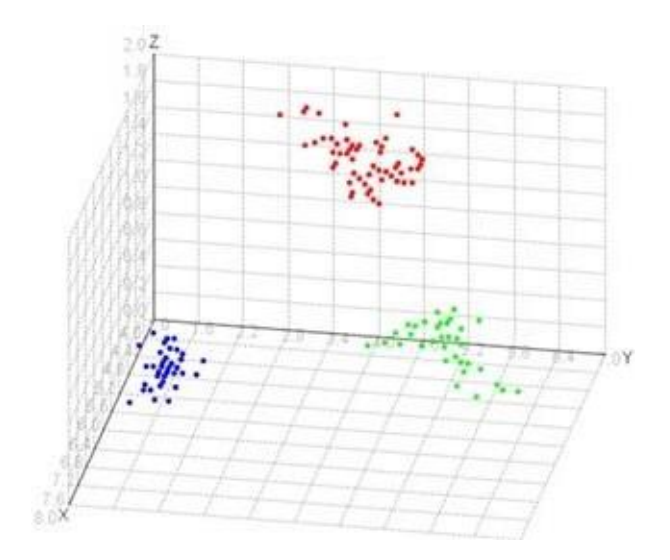

5. Latihan: Rekomendasi Contact Lenses

- 1. Lakukan training pada data Contact Lenses (contact-lenses.xls) dengan menggunakan algoritma decision tree
- 2. Gunakan operator Read Excel (on the fly) atau langsung menggunakan fitur Import Data (persistent)
- 3. Tampilkan himpunan data (dataset) dan pengetahuan (model tree) yang terbentuk

| Row No. | contact-len | age          | spectacle-p_ | astigmatism | (Chronich Territory)                                                                                                    |
|---------|-------------|--------------|--------------|-------------|----------------------------------------------------------------------------------------------------|
| 1       | none        | young        | myope        | no          | (sea through the                                                                                                    |
| 2       | soft        | young        | туоре        | no          |                                                                                                    |
| 3       | none        | young        | туоре        | yes         | a kontak di sekan                                                                                                    |
| 4       | hard        | young        | myope        | yes         | W. A.                                                                                                    |
| 5       | none        | young        | hypermetrop  | no          | adignation                                                                                                    |
| 6       | soft        | young        | hypermetrop  | no          | and the second second                                                                                                    |
| 7       | none        | young        | hypermetrop  | yes         | * 22 * 22 million                                                                                                    |
| 8       | hard        | young        | hypermetrop  | yes         |                                                                                                    |
| 9       | none        | pre-presbyoj | myope        | no          | Tank Constants in the                                                                                                    |
| 10      | soft        | pre-presbyor | myope        | no          | (and (and and a second second |
| 11      | none        | pre-presbyoj | myope        | yes         | a second design of the second second                                                                                                    |
| 12      | hard        | pre-presbyoj | myope        | yes         | - to to bagh bound - planae and                                                                                                    |
| 13      | none        | pre-presbyoj | hypermetrop  | no          | Track I Frank Track Track Track                                                                                                    |
| 14      | soft        | pre-presbyoj | hypermetrop  | no          | A DESCRIPTION OF THE OWNER OF THE OWNER OWNER OWNER OWNER OWNER OWNER OWNER OWNER OWNER OWNER OWNER OWNER OWNER OWNER OWNER OWNER OWNER OWNER OWNER OWNER OWNER OWNER OWNER OWNER OWNER OWNER OWNER OWNER OWNER OWNER OWNER OWNER OWNER OWNER OWNER OWNER OWNER OWNER OWNER OWNER OWNER OWNER OWNER OWNER OWNER OWNER OWNE                                                                                                    |

# **Read Excel Operator**

| 2 📩 너                                           | Data Import wisar        |                      | Sep 4 of 4                                                                         | 12 |                                                              |                                             |                     |                                                                 |                    |                                                                       |                  | ×         | 200   |
|-------------------------------------------------|--------------------------|----------------------|------------------------------------------------------------------------------------|----|--------------------------------------------------------------|---------------------------------------------|---------------------|-----------------------------------------------------------------|--------------------|-----------------------------------------------------------------------|------------------|-----------|-------|
| Repository ×                                    | Step-<br>Furth-<br>opera | 4: R.<br>erm<br>dors | apidMiner Studio uses str<br>re, RapidMiner Studio as<br>. These roles can be also |    | gly typed attrib<br>pris roles to the<br>efficient here. Fil | utes in thi<br>e attributes<br>naity, you c | in 1<br>6, 6<br>300 | dep, you can define<br>tefning what they c<br>rename attributes | an be u<br>or dese | ta types of your altr<br>sed for by the indu-<br>ilect them entirely. | ibutes.<br>idual |           |       |
| Samples                                         | C Beload data            | 16                   | Guess value types                                                                  | 4  | ate format                                                   | Circularia                                  |                     |                                                                 |                    |                                                                       |                  |           | Witte |
| • 📕 DB                                          | Preview uses on          | dy 84                | at 100 rows.                                                                       |    |                                                              |                                             |                     |                                                                 |                    |                                                                       |                  |           |       |
| E Local Repository                              | 1                        |                      | 1                                                                                  |    | 120                                                          |                                             |                     | 20                                                              |                    | 32                                                                    |                  |           |       |
| · data mente                                    | age                      |                      | spectacle-prescrip                                                                 |    | astigmatism                                                  |                                             |                     | tear-prod-rate                                                  |                    | contact-lenses                                                        |                  |           |       |
| CP 00 Test 0                                    | polynominal              | ٠                    | binominal                                                                          | ٠  | binominal                                                    |                                             | •                   | binominal                                                       |                    | polynominal                                                           |                  |           |       |
| BlogGende                                       | attribute                | ٠                    | attribute                                                                          | •  | attribute                                                    |                                             | •                   | attribute                                                       |                    | label                                                                 |                  |           |       |
| gr cpu - tr                                     | presbyopsc               |                      | myope                                                                              |    | 0.0                                                          |                                             |                     | normal                                                          |                    | none                                                                  |                  | 12        | M     |
| G Credit App                                    | presbyopic               |                      | myope                                                                              |    |                                                              |                                             |                     | reduced                                                         |                    | none                                                                  |                  |           |       |
| C 11 M 11                                       | presbyopic               |                      | myope                                                                              |    | 1985                                                         |                                             |                     | normal                                                          |                    | hard                                                                  |                  |           |       |
|                                                 | presbyopic               |                      | hypermetrope                                                                       |    | no                                                           |                                             |                     | reduced                                                         |                    | none                                                                  |                  |           |       |
| Operators ×                                     | presbyopic               |                      | hypermetrope                                                                       |    | no                                                           |                                             |                     | normal                                                          |                    | 808                                                                   |                  | 1         |       |
| readex                                          | presbyopic               |                      | hypermetrope                                                                       |    | yes                                                          |                                             |                     | reduced                                                         |                    | none                                                                  |                  | 18        |       |
| Data Access (6)                                 | presbyopic               |                      | hypermetrope                                                                       |    | yes                                                          |                                             |                     | normal                                                          |                    | none                                                                  |                  | 4         | 4.9   |
| <ul> <li>Files (5)</li> <li>Read (4)</li> </ul> | 0 errors.                |                      |                                                                                    |    |                                                              |                                             |                     |                                                                 | - (c) 19           | nore errors 📄 8                                                       | how only gr      | ><br>rors |       |
| <                                               | Row, Column              |                      | Error                                                                              |    |                                                              | Origi                                       | -                   | il value                                                        |                    | Message                                                               |                  |           |       |
| We found<br>"MeaningCloud Te<br>Analytics" and  |                          |                      |                                                                                    |    |                                                              |                                             |                     |                                                                 |                    |                                                                       |                  |           | Cor   |
| "MLWizard" in the<br>Marketplace Show           |                          |                      |                                                                                    |    |                                                              |                                             | +                   | - Erevious -                                                    | + int              | Post Entern                                                           | X Can            | cel       | 1     |
| met                                             |                          | -                    |                                                                                    | -  |                                                              |                                             | -                   |                                                                 |                    | Synopsi                                                               |                  | _         | 1     |

**Import Data Function** 

|              | mpo | rt Data - Format your colum | ns.                 | Design                       | Beaulta                         | Hodoop Data X                              | P    |
|--------------|-----|-----------------------------|---------------------|------------------------------|---------------------------------|--------------------------------------------|------|
| Repository   |     |                             | Form                | nat your columns             | i.                              |                                            | 1    |
| Samples      |     | Date format MMM d, yyyy h   | n:mm:ss a z 🔹 🔻     | Replace err                  | ors with missing values 🕧       | )                                          | rati |
| Local Reposi |     | age 🔅 🔻                     | spectacle-presc • • | astigmatism 🔅 🔻<br>binominal | tear-prod-rate 🔹 🔻<br>binominal | contact-lenses & •<br>polynominal<br>label |      |
| processes    | 1   | young                       | myope               | no                           | reduced                         | none                                       | <    |
| Cioud Repos  | 2   | young                       | myope               | no                           | normal                          | soft                                       |      |
|              | 3   | young                       | myope               | yes                          | reduced                         | none                                       |      |
|              | 4   | young                       | myope               | yes                          | normal                          | hard                                       |      |
|              | 5   | young                       | hypermetrope        | no                           | reduced                         | none                                       |      |
|              | 6   | young                       | hypermetrope        | no                           | normal                          | soft                                       |      |
|              | 7   | young                       | hypermetrope        | yes                          | reduced                         | none                                       |      |
|              | 8   | young                       | hypermetrope        | yes                          | normal                          | hard                                       |      |
| 101          | 9   | pre-presbyopic              | myope               | no                           | reduced                         | none                                       | het  |
|              | 10  | pre-presbyopic              | myope               | no                           | normal                          | soft                                       |      |
| perators     | 11  | pre-presbyopic              | myope               | yes                          | reduced                         | none                                       |      |
| ris          | 12  | pre-presbyopic              | myope               | yes                          | normal                          | hard                                       |      |
| Modeling (8) | 47  | nra nrashuania              | hunarmatrana        |                              | raduand                         | 💙 no problems.                             | e    |

BAB V EVALUASI MODEL DATA MINING

### A. Proses Data Mining

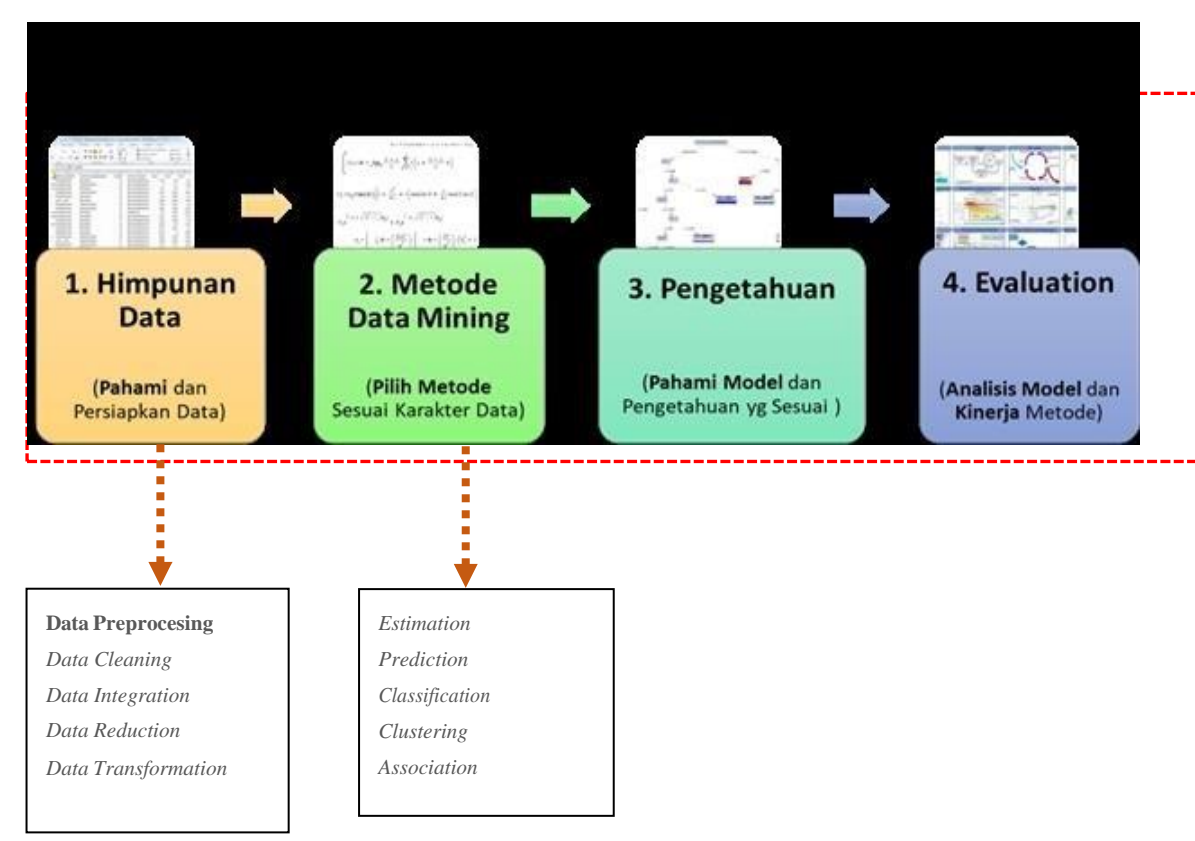

## B. Evaluasi Data Mining

- 1. Estimation:
  - Error: Root Mean Square Error (RMSE), MSE, MAPE, etc
- 2. Prediction/Forecasting (Prediksi/Peramalan):
  - Error: Root Mean Square Error (RMSE), MSE, MAPE, etc
- 3. Classification:
  - Confusion Matrix: Accuracy
  - ROC Curve: Area Under Curve (AUC)
- 4. Clustering:
  - Internal Evaluation: Davies-Bouldin index, Dunn index,
  - External Evaluation: Rand measure, F-measure, Jaccard index, Fowlkes–Mallows index, Confusion matrix
- 5. Association:

### • Lift Charts: Lift Ratio

Precision and Recall (F-measure)

Pembagian dataset, perbandingan 90:10 atau 80:20. Data training 90 dan data testing 10 atau Data training 80 dan data testing 20. Data training untuk pembentukan model, dan data testing digunakan untuk pengujian model. Pemisahan data training dan testing ada tig acara yaitu:

- 1. Data dipisahkan secara manual
- 2. Data dipisahkan otomatis dengan operator Split Data
- 3. Data dipisahkan otomatis dengan X Validation

#### Pemisahan Data Manual

Pemisahan data manual adalah dataset dipisahkan secara fisik. Seperti contoh latihan di bawah ini.

#### Latihan: Penentuan Kelayakan Kredit

- a. Gunakan dataset di bawah:
  - creditapproval-training.xls: untuk membuat model
  - creditapproval-testing.xls: untuk menguji model
- b. Data di atas terpisah dengan perbandingan:
   data training (90%) dan data testing (10%)
- c. Data training sebagai pembentuk model, dan data testing untuk pengujian model, ukur performancenya

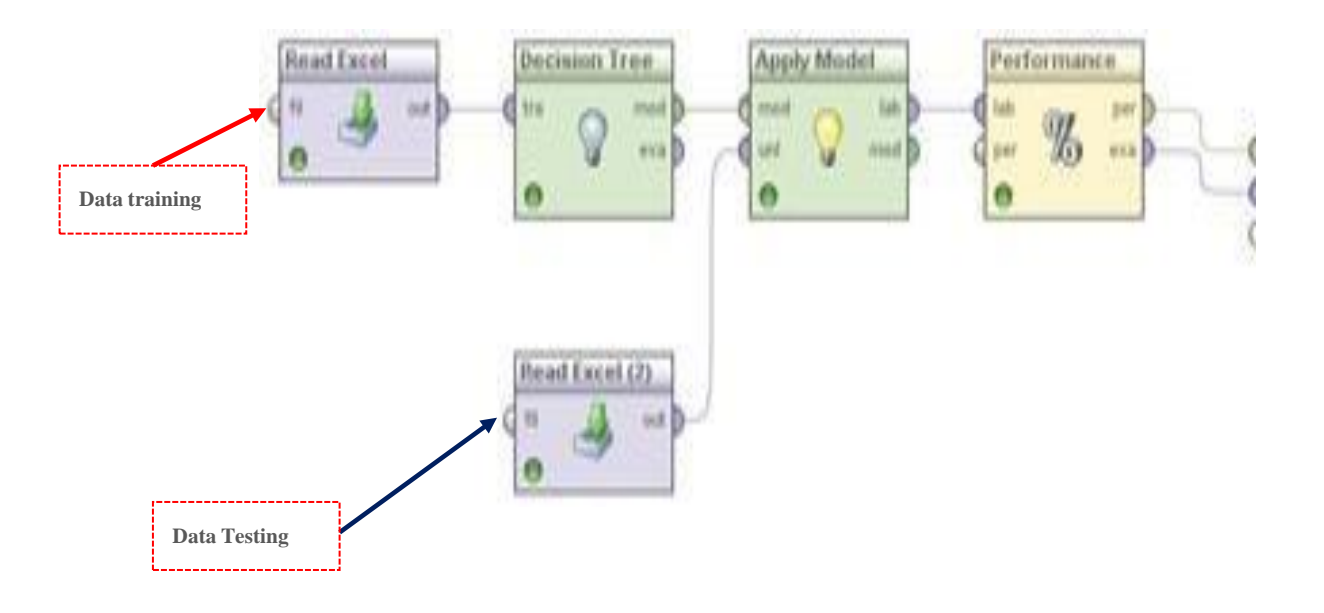

## Latihan: Deteksi Serangan Jaringan

- Gunakan dataset di bawah:
  - intrusion-training.xls: untuk membuat model
  - intrusion-testing.xls: untuk menguji model
- Data di atas terpisah dengan perbandingan: data training (90%) dan data testing (10%)
- Jadikan data training sebagai pembentuk model/pola/knowledge, dan data testing untuk pengujian model
- Ukur performance (AUC dan Accuracy)

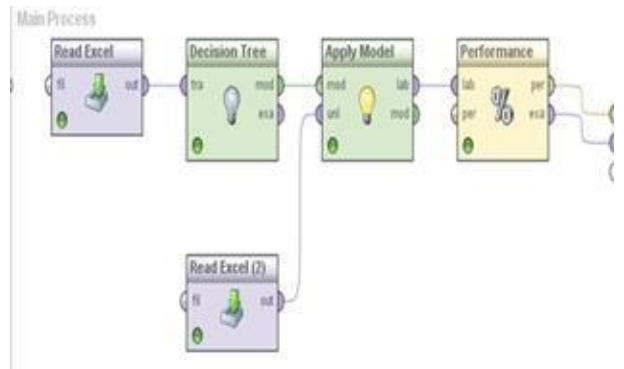

|          | C4.5 |
|----------|------|
| Accuracy | 58%  |
| AUC      | 0.86 |

## Latihan: Prediksi Harga Saham

• Gunakan dataset di bawah:

- hargasaham-training.xls: untuk membuat model
- hargasaham-testing.xls: untuk menguji model
- Data di atas terpisah dengan perbandingan: data training (90%) dan data testing (10%)
- Jadikan data training sebagai pembentuk model/pola/knowledge, dan data testing untuk pengujian model
- Ukur performance

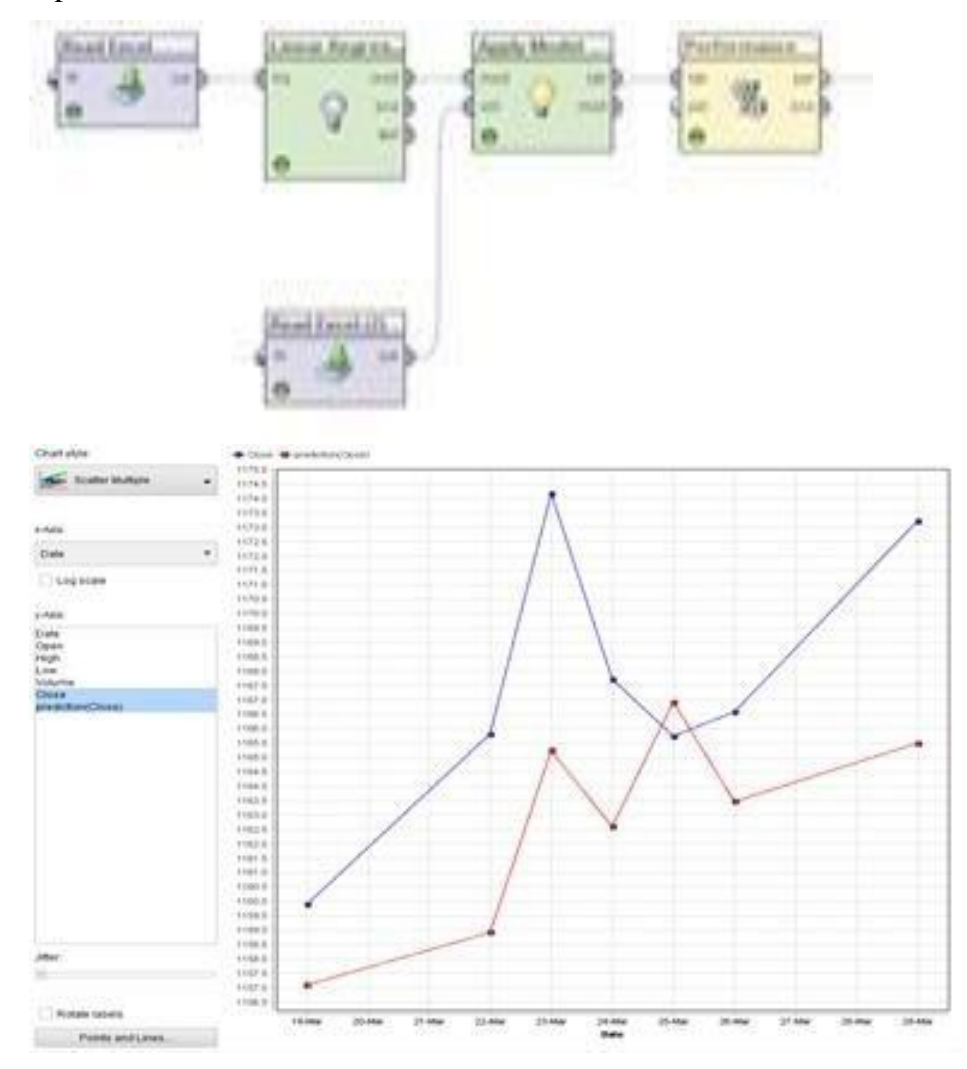

#### C. Pemisahan Data otomatis dengan operator Split Data

The Split Data operator takes a dataset as its input and delivers the subsets of that dataset through its output ports. The sampling type parameter decides how the examples should be shuffled in the resultant partitions:

- a. Linear sampling: Divides the dataset into partitions without changing the order of the examples
- b. Shuffled sampling: Builds random subsets of the dataset
- c. Stratified sampling: Builds random subsets and ensures that the class distribution in the subsets is the same as in the whole dataset

## Latihan: Prediksi Kelulusan Mahasiswa

- 1. Dataset: datakelulusanmahasiswa.xls
- Pisahkan data menjadi dua secara otomatis (Split Data): data training (90%) dan data testing (10%)
- Ujicoba parameter pemisahan data baik menggunakan Linear Sampling, Shuffled Sampling dan Stratified Sampling
- 4. Jadikan data training sebagai pembentuk model/pola/knowledge, dan data testing untuk pengujian model
- Terapkan algoritma yang sesuai dan ukur performance dari model yang dibentuk

# Proses Prediksi Kelulusan Mahasiswa

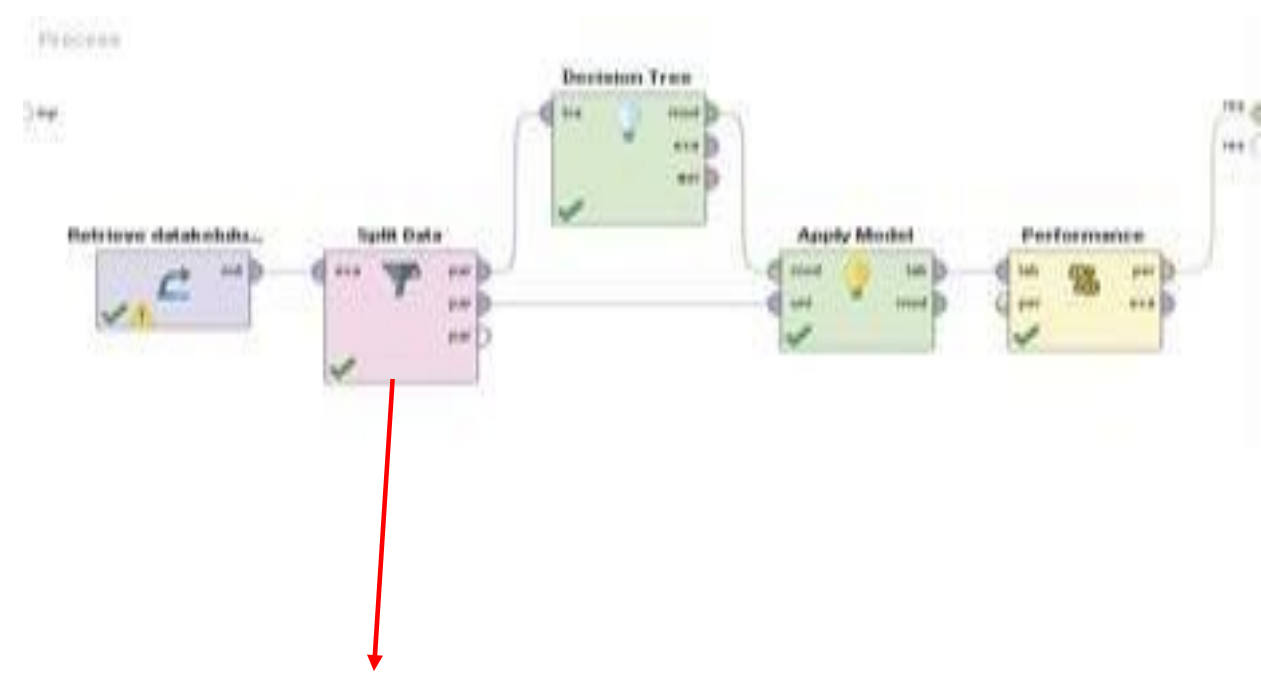

| 🔎 🐸 Hell -                      | 5 C         | •              | 100                              |             | Vere.              | Design        | Results        |                       |          | Questions?        |
|---------------------------------|-------------|----------------|----------------------------------|-------------|--------------------|---------------|----------------|-----------------------|----------|-------------------|
| Repository 🖂                    | Process     | ×              |                                  |             |                    |               |                |                       |          | *arameters        |
| O Add Data = +                  | tat Para    | anar Line pian | Nora .                           |             |                    |               |                | ×                     | Pa 🖝 133 | T Split Data      |
| -                               | ~           |                |                                  |             |                    |               |                |                       |          | partito. 78.      |
| Na Constant                     |             | Edt Parame     | oter List parts<br>na mat should | be created. |                    |               |                |                       |          | and an a          |
| CeGroup Promitants - ef. 11111  | -1          |                |                                  |             |                    |               |                |                       |          | sauge, se. e      |
| DateKetulusanMahasiswa          | ratio       |                |                                  |             |                    |               |                |                       | 1.000    | C use locer rande |
| MFCountry Aundania + et. 110    | 0.9         |                |                                  |             |                    |               |                |                       |          |                   |
| Trataatal Avendaria - e1, 1111  |             |                |                                  |             |                    |               |                |                       |          |                   |
| CPU (Novellance - v). 22218-114 | 0.1         |                |                                  |             |                    |               |                |                       |          |                   |
| DataPersiukPU (feedbarre1       |             |                |                                  |             |                    |               |                |                       |          |                   |
| HeatingOE monthere - 11.0000    |             |                |                                  |             |                    |               |                |                       |          |                   |
| MubicGenre munchana - rt. 311   | 31 I        |                |                                  |             |                    |               |                |                       |          |                   |
|                                 | -           |                |                                  |             |                    |               |                |                       |          |                   |
| Operators 🔍                     |             |                |                                  |             |                    |               |                |                       |          |                   |
| performance >                   |             |                |                                  |             |                    |               |                |                       |          | - Hits advances   |
| -                               | 4           |                |                                  |             |                    |               |                |                       |          | ** zacameterz     |
| S Cluster Density Pe            | P.          |                |                                  |             |                    |               |                |                       |          |                   |
| S item Distribution P           |             |                |                                  |             |                    |               |                |                       | - C      | Help 🛪            |
| Tenformance                     |             |                |                                  |             |                    |               |                |                       |          | Calls             |
| B Combine Budience              |             |                |                                  |             | -                  | (             |                |                       | -        | Sprit             |
| R Partymore disas               |             |                |                                  |             |                    | Bernese Entry | ✓ QK           | X Cancel              |          | Toata             |
| R Performance (Min-Ma           | Message     |                |                                  | Fixes       |                    |               | Location       |                       | 1        | Studio            |
| S Performance to Data           | A Paramater | repository em  | ty accesses a                    | . O teo o   | uick fix available |               | rt Retrieve Da | takietutus antitatria | NVAS.    | Core              |
| Edenziona (8)                   | 3           |                |                                  |             |                    |               |                |                       |          | Synopsis          |
|                                 | (W)         |                |                                  |             |                    |               |                |                       |          | Contraction and   |

#### D. Pemisahan Data dan Evaluasi Model Otomatis dengan Cross-Validation

Metode cross-validation digunakan untuk menghindari overlapping pada data

testing. Tahapan cross-validation:

- 1. Bagi data menjadi k subset yg berukuran sama
- 2. Gunakan setiap subset untuk data testing dan sisanya untuk data training

Disebut juga dengan k-fold cross-validation. Seringkali subset dibuat stratified (bertingkat) sebelum cross-validation dilakukan, karena stratifikasi akan mengurangi variansi dari estimasi

#### **10 Fold Cross-Validation**

Metode evaluasi standard: stratified 10-fold cross-validation. Mengapa 10? Hasil dari berbagai percobaan yang ekstensif dan pembuktian teoritis, menunjukkan bahwa 10-fold cross-validation adalah pilihan terbaik untuk mendapatkan hasil validasi yang akurat. 10-fold cross-validation akan mengulang pengujian sebanyak 10 kali dan hasil pengukuran adalah nilai rata-rata dari 10 kali pengujian seperti pada gambar di bawah ini:

| Eksperimen | Dataset | Akurasi |
|------------|---------|---------|
| 1          |         | 93%     |
| 2          |         | 91%     |
| 3          |         | 90%     |
| 4          |         | 93%     |
| 5          |         | 93%     |
| 6          |         | 91%     |
| 7          |         | 94%     |
| 8          |         | 93%     |
| 9          |         | 91%     |
| 10         |         | 90%     |
|            | 92%     |         |

Gambar fold cross-validation

#### Latihan: Prediksi Elektabilitas Caleg

- 1. Lakukan training pada data pemilu (datapemilukpu.xls)
- 2. Lakukan pengujian dengan menggunakan 10-fold X Validation
- 3. Ukur performance-nya dengan confusion matrix dan ROC Curve
- 4. Lakukan ujicoba, ubah algoritma menjadi C4.5, Naive Bayes, dan k-NN, analisis mana algoritma yang menghasilkan model yang lebih baik (akurasi tinggi)

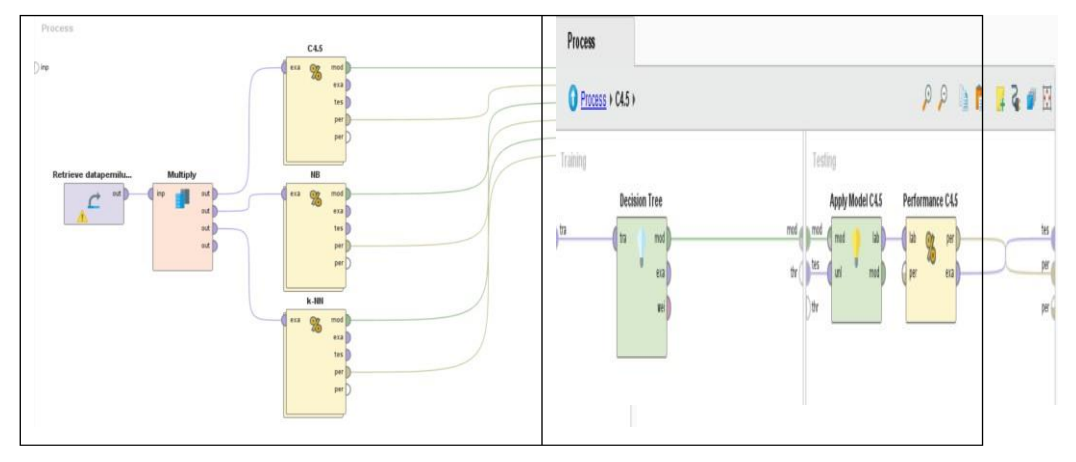

|          | C4.5   | NB     | k-NN  |
|----------|--------|--------|-------|
| Accuracy | 92.87% | 79.34% | 88.7% |
| AUC      | 0.934  | 0.849  | 0.5   |

# Latihan: Prediksi Harga Saham

- 1. Gunakan dataset harga saham (hargasaham-training.xls)
- 2. Lakukan pengujian dengan menggunakan 10-fold X Validation

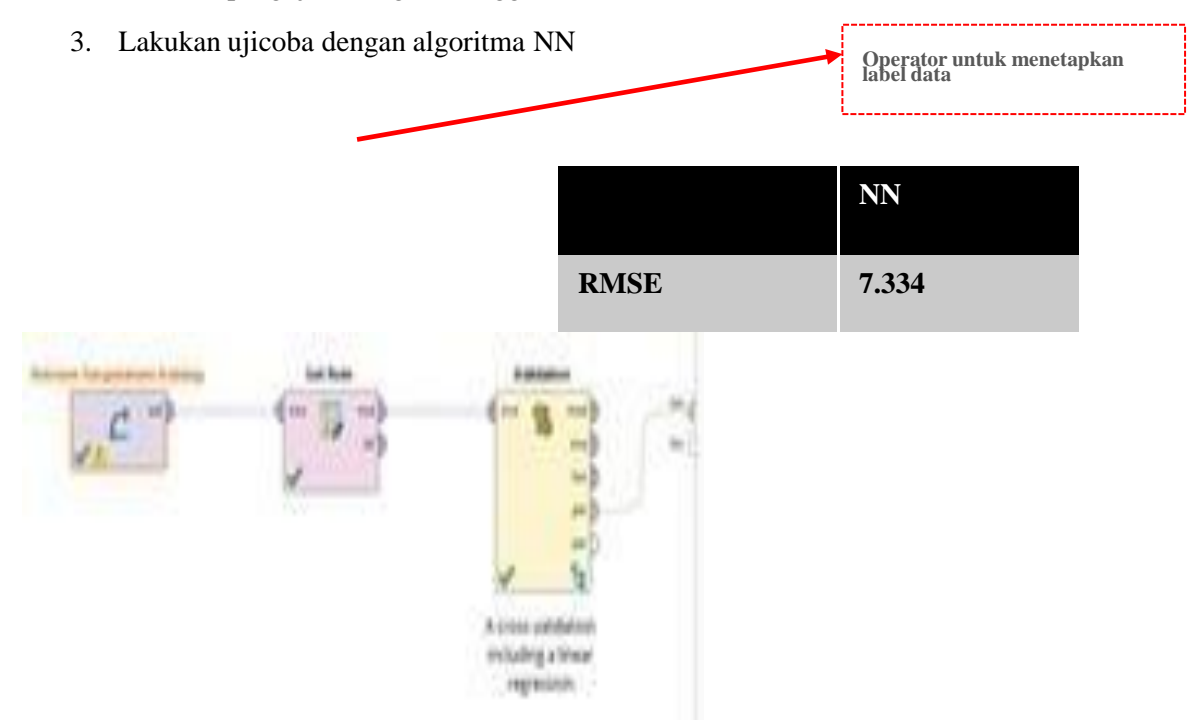

### Confusion Matrix $\rightarrow$ Accuracy

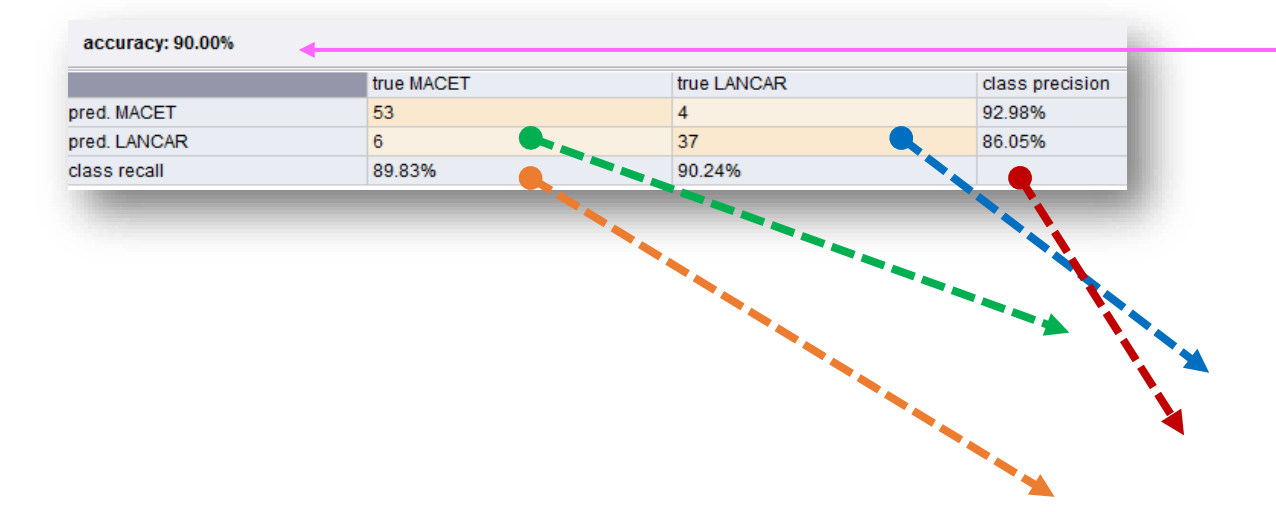

pred MACET- true MACET: Jumlah data yang diprediksi macet dan kenyataannya macet (TP)

pred LANCAR-true LANCAR: Jumlah data yang diprediksi lancar dan kenyataannya lancar (TN)

pred MACET-true LANCAR: Jumlah data yang diprediksi macet tapi kenyataannya lancer  $(\ensuremath{\textbf{FP}})$ 

pred LANCAR-true MACET: Jumlah data yang diprediksi lancar tapi kenyataanya macet (FN)

Accuracy = 
$$\frac{\mathbf{TP} + \mathbf{TN}}{\frac{\mathbf{TP} + \mathbf{TN} + \mathbf{FP} + \mathbf{FN}}{90}} = \frac{53 + 37}{53 + 37 + 4 + 6}$$
  
=  $\frac{90}{100} = 90\%$ 

**Precision and Recall, and F-measures** 

Precision: exactness – what % of tuples that the classifier labeled as positive are actually positive

$$precision = \frac{TP}{TP + FP}$$

Recall: completeness - what % of positive tuples did the classifier label as positive?

$$recall = \frac{TP}{TP + FN}$$

- Perfect score is 1.0
- Inverse relationship between precision & recall

F measure (F1 or F-score): harmonic mean of precision and recall,

$$F = \frac{2 \times precision \times recall}{precision + recall}$$

#### Fß: weighted measure of precision and recall

$$F_{\beta} = \frac{(1+\beta^2) \times precision \times recall}{\beta^2 \times precision + recall}$$

• assigns β times as much weight to recall as to precision

#### Sensitivity and Specificity

Binary classification should be both sensitive and specific as much as possible:

1. Sensitivity measures the proportion of true 'positives' that are correctly identified (True Positive Rate (TP Rate) or Recall)

 $Sensitivity = \frac{Number \ of \ `True \ Positives'}{Number \ of \ `True \ Positives' + Number \ of \ `False \ Negatives'},$ 

2. Specificity measures the proportion of true 'negatives' that are correctly identified (False Negative Rate (FN Rate or Precision)

 $Specificity = \frac{Number \ of \ 'True \ Negatives'}{Number \ of \ 'True \ Negatives' + Number \ of \ 'False \ Positives'},$ 

#### **PPV and NPV**

•

We need to know the probability that the classifier will give the correct diagnosis, but the sensitivity and specificity do not give us this information

• Positive Predictive Value (PPV) is the proportion of cases with 'positive' test results that are correctly diagnosed

 $PPV = \frac{Number of 'True \ Positives'}{Number of 'True \ Positives' + Number of 'False \ Positives'},$ 

• Negative Predictive Value (NPV) is the proportion of cases with 'negative' test results that are correctly diagnosed

#### Kurva ROC - AUC (Area Under Curve)

- ROC (Receiver Operating Characteristics) curves: for visual comparison of classification models
  - Originated from signal detection theory

- ROC curves are two-dimensional graphs in which the TP rate is plotted on the Yaxis and the FP rate is plotted on the X-axis
- ROC curve depicts relative trade-offs between benefits ('true positives') and costs ('false positives')
- Two types of ROC curves: discrete and continuous

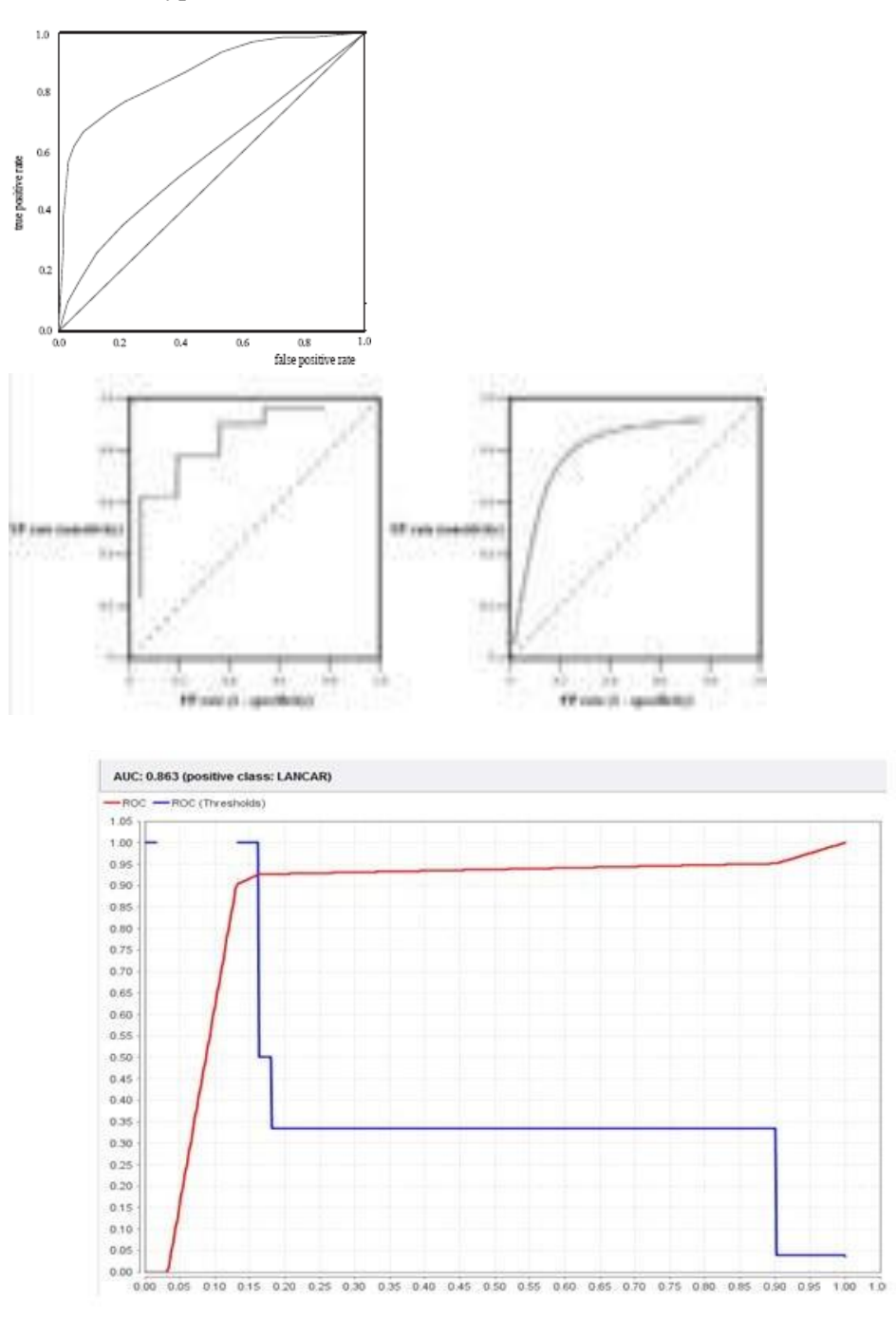

# Guide for Classifying the AUC

- 1. 0.90 1.00 = excellent classification
- 2. 0.80 0.90 = good classification
- 3. 0.70 0.80 = fair classification
- 4. 0.60 0.70 = poor classification
- 5. 0.50 0.60 =failure

(Gorunescu, 2011)

# **DAFTAR PUSTAKA**

- Cirillo, A. (2017). *R Data Mining: Implement data mining techniques through practical use cases and real world datasets.* Packt Publishing Ltd.
- García, S., Luengo, J., & Herrera, F. (2015). *Data preprocessing in data mining* (Vol. 72). Cham, Switzerland: Springer International Publishing.
- King, R. S. (2015). Cluster analysis and data mining: An introduction. Stylus Publishing, LLC.
- Makhabel, B. (2015). Learning data mining with R. Packt Publishing Ltd.
- Patel, S., & Patel, H. (2016). Survey of data mining techniques used in healthcare domain. *International Journal of Information*, 6(1/2), 53-60.
- Roiger, R. J. (2017). Data mining: a tutorial-based primer. Chapman and Hall/CRC.